### 実習① 雑誌(冊子)電子化作業手順

## 作業手順

| 1.  | 背の裁断               | 2  |
|-----|--------------------|----|
| 2.  | 書誌情報の作成・電子化整理番号の付与 | 3  |
| 3.  | 書誌情報の確認            | 4  |
| 4.  | スキャン               | 6  |
| 5.  | 頁削除                | 13 |
| 6.  | 頁割付                | 15 |
| 7.  | カラーページ等の再読み込み      | 18 |
| 8.  | マスク処理              | 22 |
| 9.  | 目次入力               | 24 |
| 10. | 本構成処理              | 32 |
| 11. | WEB上での確認           | 34 |
| 12. | 電子化終了              | 37 |
|     |                    |    |

※ 橙色の網掛けで口で囲まれている言葉はクリックするボタン、アイコンやタブを表します。

### 1. 背の裁断

雑誌の背の部分を<mark>裁断機</mark>で裁断します。

裁断できない書籍の場合には、裁断せずにコピーして、そのコピーからスキャンする場合もあります。

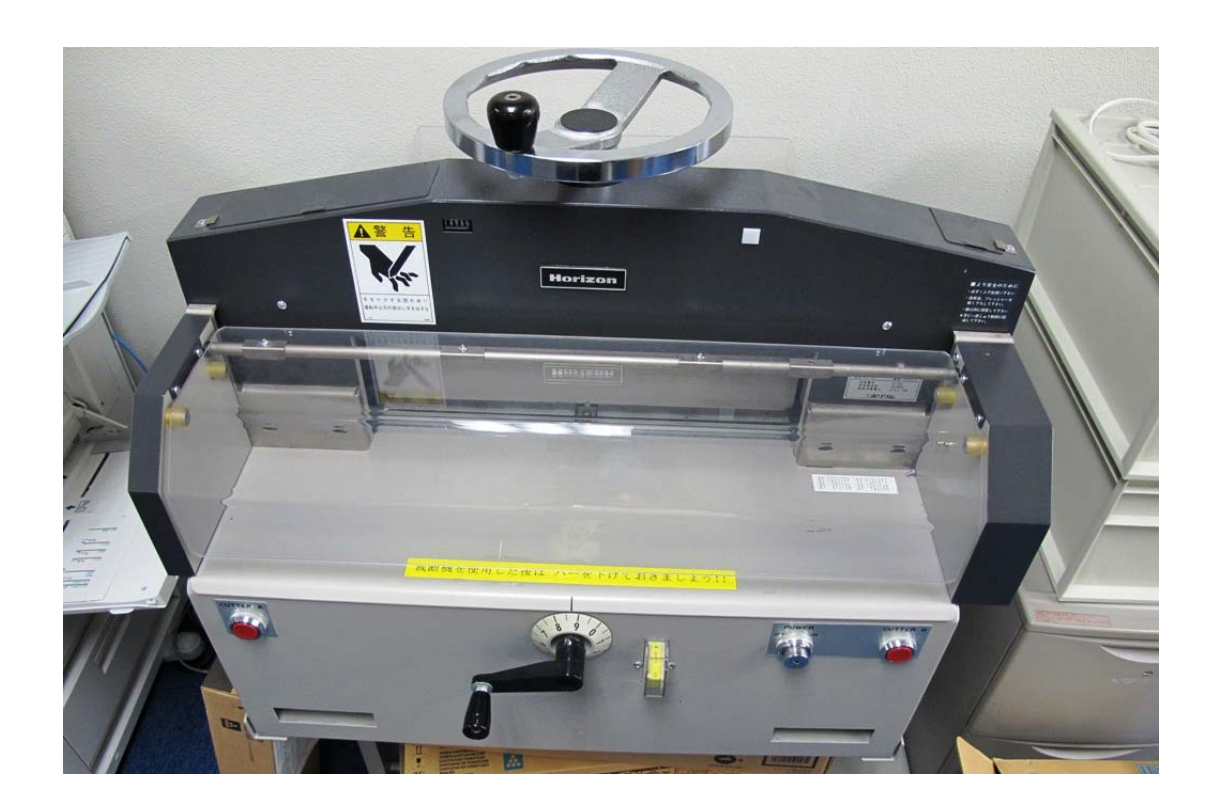

### 2. 書誌情報の作成・電子化整理番号の付与

※本自習ではこの処理は行いません。

雑誌受け入れ担当者が電子化をする雑誌についても、書誌・所蔵情報を作成し、電子化整理番号を付与します。 冊子の電子化担当者は、電子化整理番号シール(バーコードと 7 桁の番号があるシール)が貼付された雑誌を受け取るとこ ろから作業をはじまります。

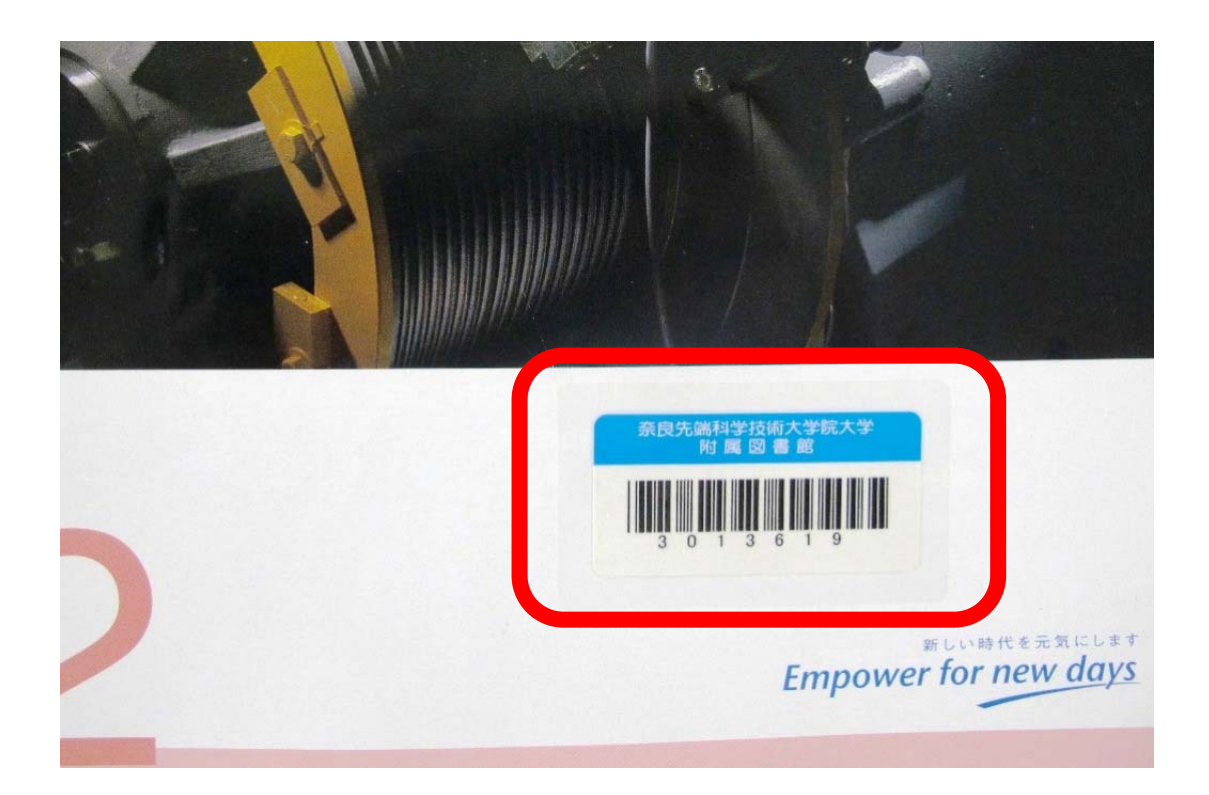

### 3. 書誌情報の確認

操作

デスクトップ上にある下記の<mark>アイコン</mark>をダブルクリックし、電子化作業用プログラムを起動します。

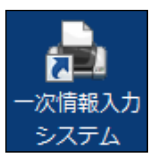

操作

メインメニューで、入力作業をクリックします。

| 💀 M00 一次情報入力シス | テム メインメニュー |            |                              |
|----------------|------------|------------|------------------------------|
|                | -3         | を情報入力システム  | 作業者 hiroaki-s                |
|                | Má         | ain Menu   | App.Build.Date 2008.07.30 -1 |
|                | 2          | 入力作業       |                              |
|                |            | 進捗状況一覧表 出力 |                              |
|                |            | 電子媒体用 一括処理 |                              |
|                | 6          | DVD保全      |                              |
|                |            | 統計情報       |                              |
|                | 5          | 保守設定       |                              |
|                | <b>U</b>   | システム終了     |                              |
|                |            |            |                              |
| DLWORK073      |            |            | .::                          |

# 電子化整理番号を入力し、<mark>決定</mark>をクリックします。

書誌情報が表示されますので、正しいか確認します。

| 💀 N00 入力作業 | 用メニュー画面                            |   |               |
|------------|------------------------------------|---|---------------|
| 電子化整理      | <b>番号</b> 3999991 決定 <b>画面 初期化</b> |   | 作業者 hiroaki-s |
| TITLE      | NAISTテストデータ:電子化雑誌1                 |   |               |
| VOL        | Vol.1 No.1                         |   |               |
| AUTHOR     | 学術情報課編                             |   |               |
| PUBLISHEP  | 奈良先端科学技術大学院大学, 2008                |   |               |
|            |                                    |   |               |
|            |                                    |   |               |
|            |                                    |   |               |
|            | 入力作業                               |   |               |
|            |                                    |   |               |
|            | 頁情報入力/電子化ファイル確認修正                  |   |               |
|            |                                    |   |               |
|            | ● 目次入力                             |   |               |
|            |                                    |   |               |
|            | ▲構成処理                              |   |               |
|            |                                    | , |               |
|            | 電子化終了                              |   |               |
|            |                                    |   |               |
|            |                                    |   |               |
|            |                                    |   |               |
|            | 構成解除                               | ] |               |
|            |                                    |   |               |
|            | 電子化作業進捗状況 印刷                       | ] |               |
|            |                                    |   |               |
|            |                                    |   |               |
|            |                                    | 7 |               |
|            | ❷ 終了                               |   |               |
|            |                                    |   |               |
|            |                                    |   |               |
|            |                                    |   |               |
|            |                                    |   |               |

### 4. スキャン

# 操作

## 入力作業メニュー画面の<mark>入力作業</mark>をクリックします。

| 💀 N00 入力作業)     | リメニュー画面                                      |   |               |
|-----------------|----------------------------------------------|---|---------------|
| 電子化整理者<br>TITLE | 考<br>3999991 決定 画面 初期化<br>NAISTテストデータ:電子化雑誌1 |   | 作業者 hiroaki÷s |
| VOL             | Vol.1 No.1                                   |   |               |
| AUTHOR          | 学術情報課編                                       |   |               |
| PUBLISHER       | 奈良先端科学技術大学院大学, 2008                          |   |               |
| ſ               |                                              |   |               |
|                 |                                              |   |               |
|                 |                                              |   |               |
|                 |                                              | ] |               |
|                 | ▲構成処理                                        |   |               |
|                 | 電子化終了                                        |   |               |
|                 |                                              |   |               |
|                 | 構成解除                                         |   |               |
|                 | 電子化作業進捗状況 印刷                                 |   |               |
|                 |                                              | г |               |
|                 | 終了                                           |   |               |
|                 |                                              |   |               |
|                 |                                              |   |               |

**入力作業**画面が開きます。

<mark>スキャナ設定</mark>をクリックすると<mark>スキャナ設定</mark>ウインドウ開き、各種のスキャン設定が行えます。

| 🖳 N01 入力作業              |                     |                      |               |     |
|-------------------------|---------------------|----------------------|---------------|-----|
| 電子化整理番                  | 考 3999991           |                      | 作業者 hiroaki-s |     |
| TITLE                   | NAISTテストデータ : 電子化   | 雑誌1                  |               |     |
| VOL                     | Vol.1 No.1          |                      |               |     |
| AUTHOR                  | 学術情報課編              |                      |               |     |
| PUBLISHER               | 奈良先端科学技術大学院         | 大学, 2008             |               |     |
| スキャナ設定<br>モノクロ          | <ul> <li></li></ul> | RICOH IS760D         |               |     |
| OCR<br>処理モード<br>自動(OCRt | ナー/♡ ▼ OCR設定        | оскサ-/;<br>1 2 3 4 5 |               |     |
| 進捗状況<br>C               | 9 %                 |                      |               |     |
|                         |                     | 📄 詳細設定 読み込み          |               |     |
| スキャナ連                   | 続読込み/OCR連動          | スキャナ読込み/OCR変換        |               |     |
|                         | ファイル入力              | OCR連続変換              | 終了            |     |
|                         |                     |                      |               | .:: |

設定はあらかじめ実習用に設定してありますので、確認したら、OKをクリックします。

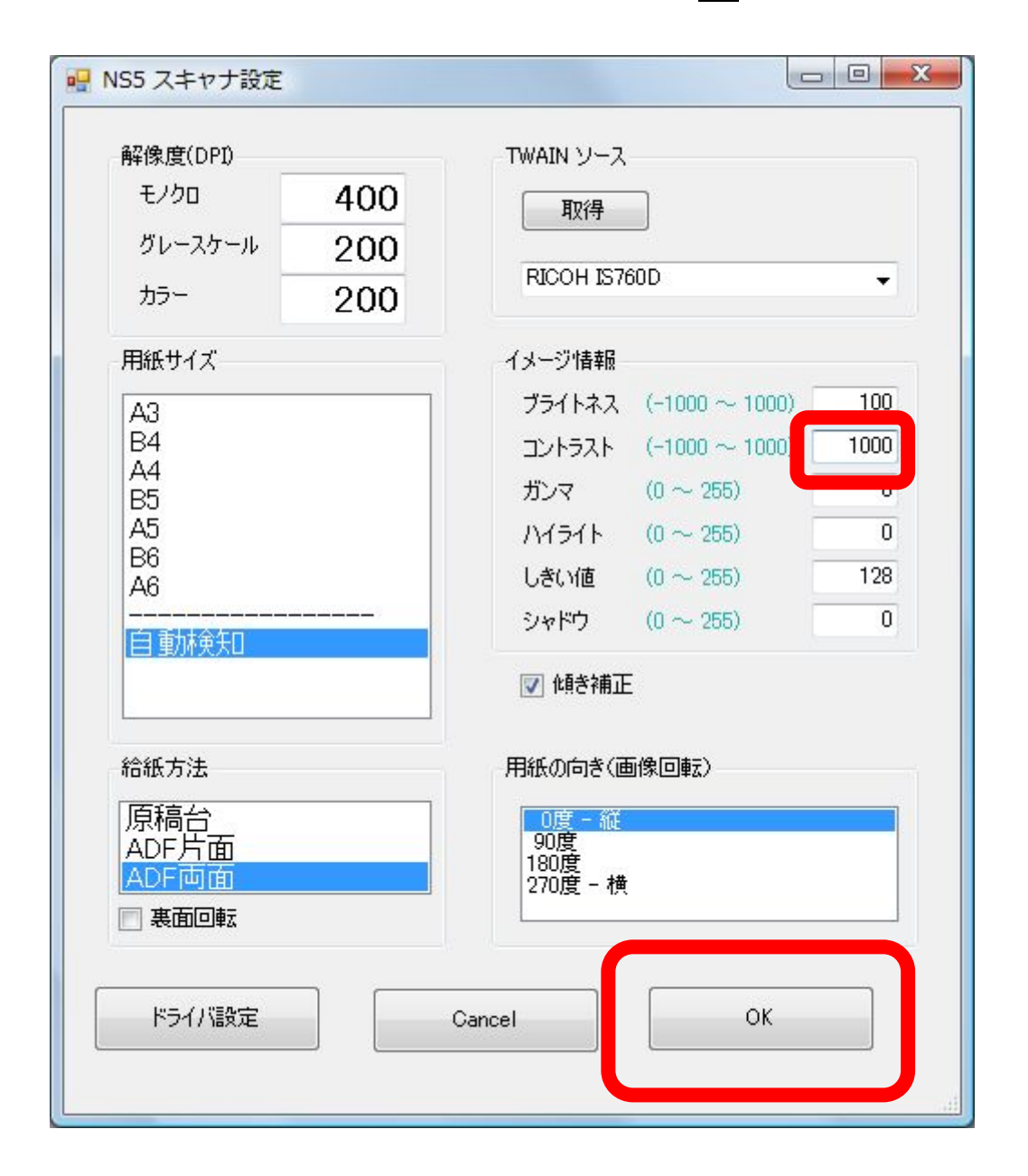

機能解説

<mark>スキャナ設定</mark>ウインドウ

読み取り時のスキャナの設定ができます。

解像度(DPI)

**用紙サイズ** A3、A4、A5、A6、B4、B5、B6、自動検知

**給紙方式** ADF(オートドキュメントフィーダ)片面、ADF 両面、原稿台 **イメージ情報** ブライトネス等 **用紙の向き** 画像回転角度

全頁をモノクロで、ADF で両面を同時に読み込んで、本文のイメージデータ(画像データ)を作成します。

モノクロスキャンで作成されるのは、TIFF フォーマットのイメージデータです。スキャナ読み込みと同時に、イメージから OCR 変換が行われテキストデータが作成されます。この作業でイメージデータとテキストデータから、頁単位の透明テキスト付き PDF が作成されます。

※冊子の大部分がカラーページである雑誌など、全ページをカラーあるいはグレースケールで読み込んだほうが効率的な場合もあります。この場合、イメージデータは PNG フォーマットとなります。

### 冊子の表紙を上にしてスキャナに設置します。

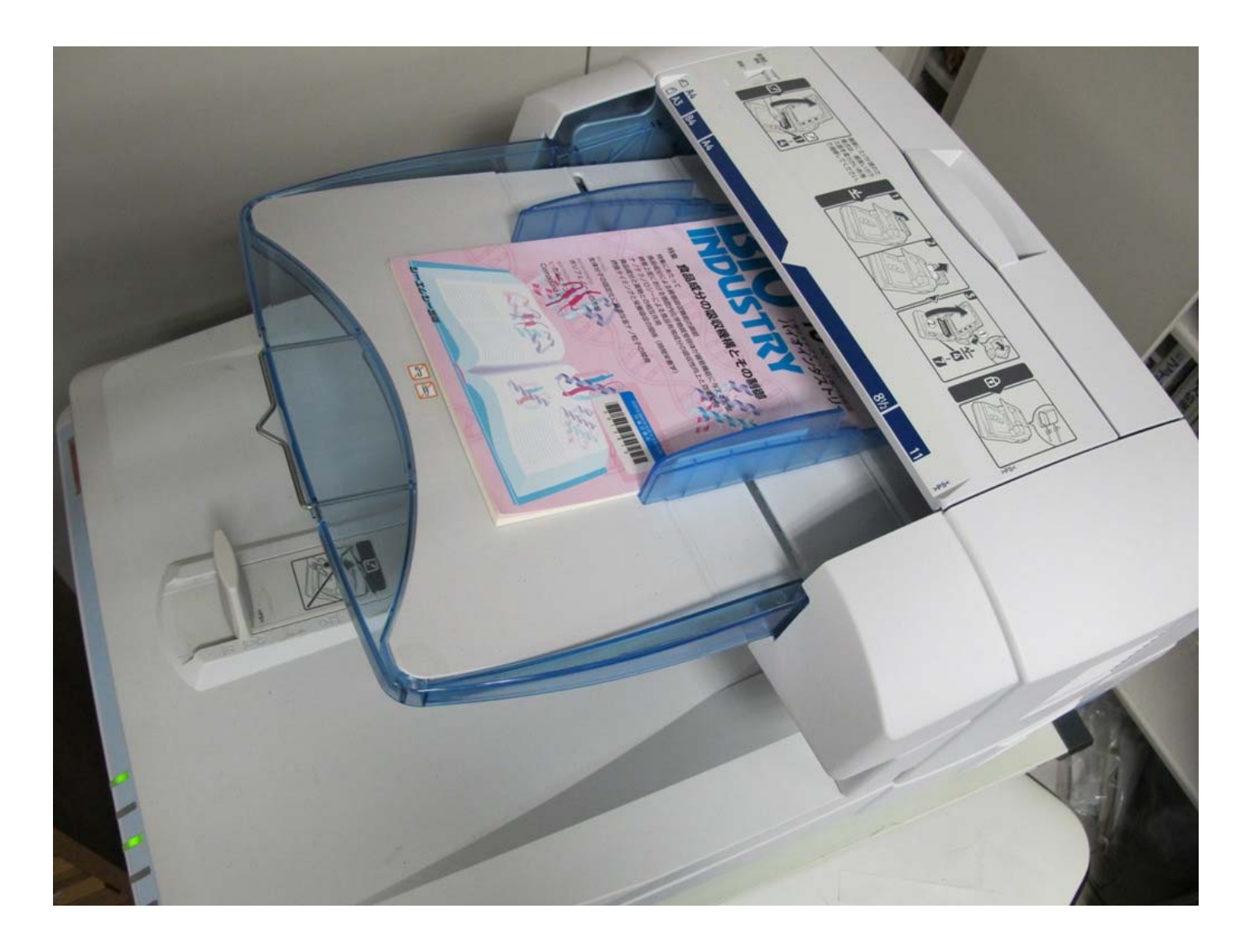

## スキャナ連続読込み/OCR連動をクリックするとスキャンが始まります。

読み込みが終わったら、<mark>終了</mark>をクリックします。

操作

| 🖳 N01 入力作業                                   |                                                                                  |                                     |               |  |
|----------------------------------------------|----------------------------------------------------------------------------------|-------------------------------------|---------------|--|
| 電子化整理番                                       | 号 3999991                                                                        |                                     | 作業者 hiroaki-s |  |
| TTTLE                                        | NAISTテストデータ : 電子化                                                                | 雑誌1                                 |               |  |
| VOL                                          | Vol.1 No.1                                                                       |                                     |               |  |
| AUTHOR                                       | 学術情報課編                                                                           |                                     |               |  |
| PUBLISHER                                    | 奈良先端科学技術大学院                                                                      | 大学, 2008                            |               |  |
| スキャナ設定<br>グレースケール<br>OCR<br>処理モード<br>自動(OCRサ | <ul> <li>         → 入キャナ設定      </li> <li>         →/i) → OCP設定      </li> </ul> | RICOH IS760D<br>OCRサーバ<br>1 2 3 4 5 |               |  |
| - 道捗状況<br>0                                  | %                                                                                |                                     |               |  |
|                                              |                                                                                  | 詳細設定 読み込み                           |               |  |
| スキャナ連                                        | 統記込み/OCR理動                                                                       | 人キャナ読込み/OCR変換                       |               |  |
|                                              | ファイル入力                                                                           | OCR連続変換                             | <b>心</b> 終7   |  |
|                                              |                                                                                  |                                     |               |  |

スキャナ連続読込み/OCR 連動を実行した場合、OCR 変換により本文のテキストデータを作成するとともに、イメージデータとテキストデータから、頁単位の透明テキスト付き PDF を作成します。

### 機能解説

#### OCR 設定 ウインドウ

OCR の設定ができます。

洋雑誌の場合には、認識言語判定を英語に、また、日英混在比率を英語比率高いに設定します。

| NS4 OCR設定    |                                             |    |
|--------------|---------------------------------------------|----|
| (            |                                             |    |
|              |                                             |    |
| 認識言語判定       |                                             |    |
| 原稿種別         | 自動判別                                        |    |
| 文字方向         | 自動判別 ▼                                      |    |
| 文字種          | 📝 すべて 🔍 ひらがな 🔍 カタカナ 🔍 漢字 🔍 数字 🔍 英字 🔍 記号     |    |
| 認識精度         | 高精度                                         |    |
| ルビ文字出力       | 出力する 🔹 写真画像変換 💟 認識処理に適した画像に変換する             |    |
| 横・縦点線の有無     | 横点線あり 🔹 接触罫線 💟 除去する                         |    |
| 罫線の判定        | 自動 ノイズ除去                                    | _  |
| 白黒自動反転       | □ 自動反転する                                    | I. |
| 日英混在比率       | 英語比率小さい ▼                                   |    |
| 英数半角変換       | <br>▼ 半角に変換する                               |    |
| 記号半角変換指定     | * *,.#-()/@ 半角に変換する記号を全角で入力                 |    |
| 出力PDFを192 Dj | pi で出力 👘 出力する (出力される Pdfファイルサイズは小さくなるが劣化する) |    |
|              |                                             |    |
|              |                                             |    |
|              |                                             |    |
|              |                                             |    |
|              | Cancel                                      | OK |
|              |                                             | UK |
|              |                                             |    |

### 5. 頁削除

# 操作

<mark>頁情報入力/電子化ファイル確認修正</mark>をクリックします。

|           | 用メニュー画面            |                     |            | Statistics which is not |               |
|-----------|--------------------|---------------------|------------|-------------------------|---------------|
| 電子化整理者    | <b>\$</b> 号 399999 | 1 決定 <b>画面 初期化</b>  |            |                         | 作葉者 hiroaki-s |
| TITLE     | NAISTFANS          | データ:電子化雑誌1          |            |                         |               |
| VOL       | Vol.1 No.1         |                     |            |                         |               |
|           | 学術情報課題             |                     |            |                         |               |
| FOBLISHER | 示良亢'蛹科・            | 子技丽人子阮人子, 2008      |            |                         |               |
|           |                    |                     |            |                         |               |
|           |                    |                     |            |                         | _             |
|           |                    | 7. 力佐業              | 2008/08/11 | hiroaki-s               |               |
|           |                    |                     |            |                         | -             |
|           |                    | 貝目報人/リノ 电丁化ノゲイル唯品修正 |            |                         |               |
|           |                    | 目次入刀                |            |                         |               |
|           |                    |                     |            |                         |               |
|           |                    | 本構成処理               |            |                         |               |
|           |                    |                     |            |                         |               |
|           | 1                  | 電子化終了               |            |                         |               |
|           |                    |                     |            |                         |               |
|           |                    |                     |            |                         |               |
|           | <b>J</b> II        | 土穂に行るファ今            |            |                         |               |
|           |                    | 平特拉尔内中中示            |            |                         |               |
|           |                    | 電子化作業進捗状況 印刷        |            |                         |               |
|           |                    |                     |            |                         |               |
|           |                    |                     |            |                         |               |
|           | <u>ل</u>           | 終了                  |            |                         |               |
|           |                    |                     |            |                         |               |
|           |                    |                     |            |                         |               |
|           |                    |                     |            |                         |               |

公開に適しないページのイメージを削除します。頁一覧から削除の対象となるページを選択し、左側のプレビュー領域にペー ジイメージを表示してから<mark>削除</mark>をクリックします。

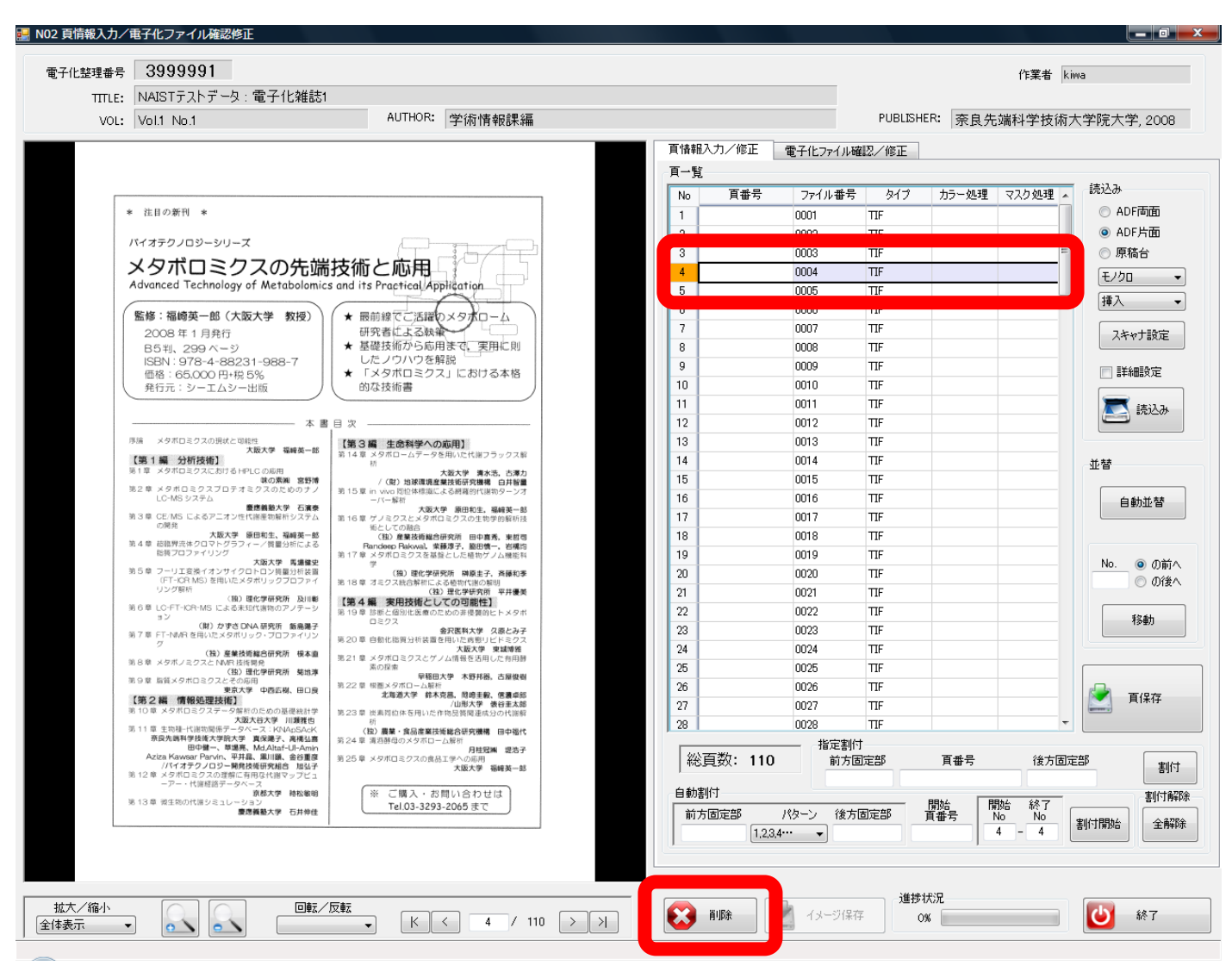

削除の対象となるページは以下のとおりです。

・ 頁数が付与されていない白紙のページ

ページ全面に出版社以外の著作物が掲載されている場合(出版元以外の広告が全面に載っている場合など。)

以下の場合は削除しません。

・学会等のお知らせや、出版元の広告

・頁数が付与されている白紙のページ

スキャナ読み込みで作成した頁単位のイメージデータに、実際の頁の数字を割り付けます。これは、頁単位の透明テキスト 付き PDF を論文単位または章単位の PDF にまとめるために、また、目次から各論文または各章へリンクするために、必要な 情報となります。

#### 機能解説

頁を割り付ける際には、大きく4種類 **表紙、目次、本文、頁数のついていない部分**】に分けて考えます。 表紙と目次については、頁数が印刷されていたとしても、実頁数を付けません。 表紙には頭にⅠ、目次のページには Mを、それぞれ数字の頭にアルファベットをつけた数字を順次割り付けます。 表紙、目次以外の頁については、実頁数で割り付けます。

頁数のついていない頁には、頭に Eをつけた数字を割り付けます。

| H1 割り付けた頁 | 1 イメージの枚数 |
|-----------|-----------|
| E1        | 2         |
| M1        | 3         |
| M2        | 4         |
| E2        | 5         |
| 3         | 6         |
| 4         | 7         |
| 5         | 8         |
|           | I         |
| E3        | 64        |
| E4        | 65        |

ローマ数字(i,ii,iii…)やイロハニホヘトなどでも頁数入力できます。

後ほど行う目次入力と同じ頁情報を割り付ければ、目次情報とリンクします。

なお、頭文字が H は表紙のページを、M は目次のページに使用することがシステム上決まっています。

それ以外の文字は、任意で頭文字に付けることができます。

頁数が印刷されていないページには、運用上 E を頭文字に付けています。

その他の方法として、その記事のタイトルのアルファベットの頭文字を付けることもあります。

画面右の**頁一覧**から、番号を付けたいページを選択します。必要に応じて前方固定部にアルファベットを入力して、開始頁 番号を入力し割付開始をクリックすると、連続した頁番号が割付されます。その後は次の機能解説を参照しながら、必要に応 じて頁番号を振ってください。

| 子化整理番号                            | 3999991                                                                                                    |                                                                                                    |                       |                      |                        |                       | 作葉者                            | hiroaki-s                 |
|-----------------------------------|----------------------------------------------------------------------------------------------------|----------------------------------------------------------------------------------------------------|-----------------------|----------------------|------------------------|-----------------------|--------------------------------|---------------------------|
| TITLE:                            | NAJSTテストデータ:電子化雑誌                                                                                                    | 51                                                                                                    |                       |                      |                        |                       |                                |                           |
| VOL:                              | Vol.1 No.1                                                                                                    | AUTHOR: 学術情報課編                                                                                                    |                       |                      | PUBL                   | ISHER: 奈唐             | 見先端科学技                         | 術大学院大学,2                  |
|                                   |                                                                                                    |                                                                                                    | 百惜報入力/修正              | E 電子化ファイル            | 確認/修正                  |                       |                                |                           |
| And the owner of the owner owner. |                                                                                                    | BUS BITH ASING                                                                                                    | 百一智                   |                      |                        |                       |                                |                           |
|                                   |                                                                                                    | 2007年12月18日(小月12日18日)<br>約4059年1月19日日二月6日第二月6日第二月                                                                                                    | No Est                | - つっく山西日             | 517                    | 15-01.10              | マフカ 伽理 。                       | 読込み                       |
|                                   |                                                                                                    |                                                                                                    | NO AU                 | 0001                 | TTE                    | 737 X241              | TATES -                        | <ul> <li>ADF両面</li> </ul> |
|                                   |                                                                                                    | 丁業化をめずオバノナ専門法教会                                                                                                    | 2                     | 0002                 | TIF                    |                       |                                | <ul> <li>ADF片面</li> </ul> |
|                                   |                                                                                                    | バイオインダフトリー                                                                                                    | 3                     | 0004                 | TIF                    |                       | =                              | ◎ 原稿台                     |
|                                   |                                                                                                    | MIATOSATS                                                                                                    | 4                     | 0005                 | TIF                    |                       |                                | Tibo                      |
|                                   |                                                                                                    |                                                                                                    | 5                     | 0006                 | TIF                    |                       |                                | (2/00                     |
|                                   |                                                                                                    |                                                                                                    | 6                     | 0007                 | TIF                    |                       |                                | 差し替え                      |
|                                   |                                                                                                    |                                                                                                    | 7                     | 0008                 | TIF                    |                       |                                | 7204=0-                   |
|                                   |                                                                                                    | A CONTRACTOR OF A CONTRACTOR OF A CONTRACTOR OF A CONTRACTOR OF A CONTRACTOR OF A CONTRACTOR OF A CONTRACTOR OF                                                                                                    | 8                     | 0009                 | TIF                    |                       |                                | ATTICE                    |
|                                   | # バイオミカニリ                                                                                                    | +                                                                                                    | 9                     | 0010                 | TIF                    |                       |                                | 同詳細語学                     |
| <b>7</b> 0                        | 米 ハイ クミ イフリ                                                                                                    |                                                                                                    | 10                    | 0011                 | TIF                    |                       |                                | a+nesaR.AE                |
|                                   | 一方成の多様性とメガニ.                                                                                                    | A4-                                                                                                    | 11                    | 0012                 | TIF                    |                       |                                | ₹ 読込み                     |
|                                   | 磁性細菌のマグネタイト微粒子の形                                                                                                    | <b>ド成機構</b>                                                                                                    | 12                    | 0013                 | TIF                    |                       |                                |                           |
|                                   | 海産性植物ブランクトン、円石藻の                                                                                                    | Dココリス形成                                                                                                    | 13                    | 0014                 | TIF                    |                       |                                | 11 million                |
|                                   | 貝殻形成におけるバラダイムとして                                                                                                    | この有機基質鋳型説                                                                                                    | 14                    | 0015                 | TIF                    |                       |                                | 11.52                     |
|                                   | アコヤカイ稜柱層の有機基質と稜柱                                                                                                    | 王際形成機構                                                                                                    | 15                    | 0016                 | TIF                    |                       |                                |                           |
|                                   | モッラガイの圏古のハイオミネラリ<br>補骨魚精の眺め左応化機様を得る                                                                                                    |                                                                                                    | 16                    | 0017                 | TIF                    |                       |                                | 自動並替                      |
|                                   | ウシガエルの内リンパーにおけるエ                                                                                                    | 5. 现代上殿石灰化                                                                                                    | 17                    | 0018                 | TIF                    |                       |                                |                           |
|                                   |                                                                                                    |                                                                                                    | 18                    | 0019                 | TIF                    |                       |                                |                           |
| BIC                               | R&D                                                                                                    |                                                                                                    | 19                    | 0020                 | TIF                    |                       |                                | No. 🧿 の前                  |
| 大                                 | 麦若葉エキスの成分と諸性質                                                                                                    |                                                                                                    | 20                    | 0021                 | TIF                    |                       |                                | 1 ① の後                    |
| 細                                 | 記表面への細胞外マトリックス薄膜<br>の記憶ととしのNV                                                                                                    | 奥の形成による細胞積層化相觑の構築                                                                                                    | 21                    | 0022                 | TIF                    |                       |                                |                           |
| 此来                                | の言語にてての語                                                                                                    | Contraction of the second second seco | 22                    | 0023                 | TIF                    |                       |                                | 移動                        |
| BIC                               | BUSINESS                                                                                                    |                                                                                                    | 23                    | 0024                 | 11F                    |                       |                                |                           |
| 生                                 | 物農業の市場動向                                                                                                    |                                                                                                    | 24                    | 0025                 | TTE                    |                       |                                |                           |
| The second second                 |                                                                                                    | 10100 93                                                                                                    | 20                    | 0020                 | 117                    |                       |                                | -                         |
| 7                                 | a state of the state of the sta | the state of the state of the s | 20                    | 0027                 | TTE                    |                       |                                | ■ 頁保存                     |
|                                   |                                                                                                    |                                                                                                    | 総頁数:<br>自動割打<br>前方固定部 | 指定割<br>前方<br>パターン 後方 | 付<br>固定部<br>5固定部<br>進務 | 百番号<br>開始<br>百番号<br>1 | 後方面<br>期始 終了<br>No No<br>1 - 1 | 度<br>割付<br>割付開始 全射        |

機能解説

前方固定部 頁番号 後方固定部 → 割付 ・・・一頁ずつの割付 開始頁番号 開始 No 終了 No → 割付開始 ・・・複数頁の一括割付 前方固定部 パターン 後方固定部 ・・・アルファベット等を割り付ける時に使用

※右下に**頁保存、終了**ボタンがあります。変更した内容は**頁保存**ボタンで都度保存することができます。 メインメニューに戻るには<mark>終了</mark>ボタンをクリックしてください。

# 頁番号を入力したら、<mark>頁保存</mark>をクリックし、頁番号を保存します。

| 理番号   | 3999991                                                                                | <b>-</b> . |                                                         | <br>  |          |            |           |                                           | 作業者   | kiwa                                      |
|-------|----------------------------------------------------------------------------------------|------------|---------------------------------------------------------|-------|----------|------------|-----------|-------------------------------------------|-------|-------------------------------------------|
| TTLE: | NAISTテストデータ:電子化雑誌                                                                      | 51         | AUTHOR: 学術情報課編                                          |       |          |            | PUBLISH   | R: <u> </u>                               | 编科学技術 | 大学院大学(                                    |
| VOL.  | 0011 14011                                                                             |            |                                                         | <br>  | - //=-   |            |           | - AND AND AND AND AND AND AND AND AND AND |       | 17 ( <del>T</del> P)L/ ( <del>T</del> , 2 |
|       |                                                                                        |            |                                                         | 月1首靴へ | 刀/修止     | 電子化ファイル確   | 認/修正      |                                           |       |                                           |
|       |                                                                                        |            |                                                         | 貝一覧   |          |            |           |                                           |       | 詰込み                                       |
|       | a distance we we are                                                                   |            |                                                         | No    | 頁番号      | ファイル番号     | タイプ       | カラー処理                                     | マスク処理 |                                           |
|       | * 注目の新刊 *                                                                              |            |                                                         | 1     |          | 0001       | TIF       |                                           |       |                                           |
|       | バイオテクノロジーシリーズ                                                                          |            |                                                         | 2     |          | 0002       | TIF       |                                           |       |                                           |
|       | マタボロミクフの生                                                                              | 岩坊社        |                                                         | 3     |          | 0003       | TIF       |                                           |       | ◎ 原稿台                                     |
|       | Advanced Technology of Metabolog                                                       | mics and i | S Practical Application                                 | 4     |          | 0004       | TIF       |                                           |       | モノクロ                                      |
|       | ( ) ( ) ( ) ( ) ( ) ( ) ( ) ( ) ( ) ( )                                                |            | s r aprical print and                                   | 5     |          | 0005       | TIF       |                                           |       | 挿入                                        |
|       | 「監修:福崎英一郎(大阪大学 教授)                                                                     | )(*1       | 最前線でご活躍のメタボローム                                          | 6     |          | 0006       | TIF       |                                           |       |                                           |
|       | 2008年1月発行                                                                              | 1          | 用究者はよる執筆                                                | 7     |          | 0007       | TIF       |                                           |       | スキャナ                                      |
|       | 85判、299ページ                                                                             | *          | 品礎技術から応用まで、実用に則<br>たノウハウを解説                             | 8     |          | 0008       | TIF       |                                           |       |                                           |
|       | 価格:65,000円+税5%                                                                         | <b>*</b>   | 「メタボロミクス」における本格                                         | 9     |          | 0009       | TIF       |                                           |       | □□ 副羊糸田副会                                 |
|       | 発行元:シーエムシー出版                                                                           | 八日         | りな技術書                                                   | 10    |          | 0010       | TIF       |                                           |       |                                           |
|       |                                                                                        |            |                                                         | 11    |          | 0011       | TIF       |                                           |       | 🔼 読                                       |
|       | ——————————————————————————————————————                                                 | 書目次        |                                                         | 12    |          | 0012       | TIF       |                                           |       |                                           |
|       | 序語 メタボロミクスの現状と可能性<br>大阪大学 福崎英一部                                                        | 【第3        | 編 生命科学への応用]                                             | 13    |          | 0013       | TIF       |                                           |       |                                           |
|       | <ul> <li>【第1編 分析技術】</li> <li>第1章 メタボロミクスにおける HPLC の応用</li> </ul>                       | 10.141     | 初                                                       | 14    |          | 0014       | TIF       |                                           |       | 並替                                        |
|       | 味の素純 宮野!!<br>第2章 メタボロミクスブロテオミクスのためのナ。                                                  | 8 151      | /(限)地球環境産業技術研究機構 白井智量<br>「in www.同的体態海による経路的作用的ターンオ     | 15    |          | 0015       | TIF       |                                           |       |                                           |
|       | LC-MS システム<br>慶應義塾大学 石演奏                                                               |            | -バー解析<br>大阪大学 原用和生、原純第一郎                                | 16    |          | 0016       | TIF       |                                           |       | 自動並                                       |
|       | 第3章 CE/MS によるアニオン性代謝産物解析システム<br>の開発                                                    | 36.16.1    | 1 ゲノミクスとメタボロミクスの生物学的解析技<br>価としての融合                      | 17    |          | 0017       | TIF       |                                           |       |                                           |
|       | 大阪大学 原田和生、福崎英一部<br>第4章 応張界流体クロマトグラフィー/質量分析による                                          | 8          | (我) 產業技術総合研究所 田中真秀,東哲司<br>Randeep Bakwal,業種源子,範田懷一, 岩環均 | 18    |          | 0018       | TIF       |                                           |       |                                           |
|       | 診療ブロファイリング 大阪大学 馬達健S                                                                   | 98.17.1    | メタボロミクスを基盤とした植物ゲノム機能料学                                  | 19    |          | 0019       | TIF       |                                           |       | No. 💿                                     |
|       | 第5章 フーリエ変換イオンサイクロトロン装量分析装置<br>(FT-ICR MS)を用いたメタポリックプロファイ                               | 18181      | (独)理化学研究所 榊原主子、斉藤和孝<br>(オミクス統合解析による植物代謝の解明)             | 20    |          | 0020       | TIF       |                                           |       | - O                                       |
|       | () いう () () () () () () () () () () () () ()                                           | [第4        | (独)理化学研究所 平井優美<br>編 実用技術としての可能性]                        | 21    |          | 0021       | TIF       |                                           |       |                                           |
|       | 第6章 LC+T-KR-MS による未知代謝物のアノテーS<br>ヨン                                                    | 第191       | 1 診断と個別化医療のための非優襲的ヒトメタボ<br>ロミクス                         | 22    |          | 0022       | TIF       |                                           |       | 移動                                        |
|       | (用) かすさ UNA 研究所 取務場合<br>第7章 FT-NMRを用いたメタポリック・プロファイリン                                   | 96201      | 会沢医科大学 久康とみ子<br>自動化能質分析装置を用いた肉態リビドミクス                   | 23    |          | 0023       | TIF       |                                           |       |                                           |
|       | 2 (独)産業技術総合研究所 根本語<br>第9章 メロボ (ラクフト) NRD はた時の                                          | 1 98.21 1  | 大阪大学 東城博雅<br>レメタボロミクスとゲノム情報を活用した有用厨                     | 24    |          | 0024       | TIF       |                                           |       |                                           |
|       | 388年 スラホノミンスと190円 空間開発<br>(独) 理化学研究所 第地測<br>第9章 際等メタギロシクフトスの原用                         | 1          | 素の探索<br>単稲田大学 木野邦器,古屋俊樹                                 | 25    |          | 0025       | TIF       |                                           |       |                                           |
|       | 第5章 11日25年1255年1255年1255年1255年1255年1255年1255                                           | · 第221     | 1 役部メタボローム展析<br>北海道大学 鈴木克昌、間崎王毅、信濃卓郎                    | 26    |          | 0026       | TIF       |                                           |       | ▶ 百亿                                      |
|       | ▲第二人間 開設と注意し、<br>第10章 メタボロミクステータ解析のための基礎統計当                                            | 第231       | /山形大学 俵谷主太郎<br>  送素四位体を用いた作物品質関連成分の代謝解                  | 27    |          | 0027       | TIF       |                                           |       |                                           |
|       | ス級ス合大学 川瀬雅日<br>第11章 主物種−代謝物関係データベース:KNApSAck                                           |            | お (独)農業・食品産業技術総合研究機構 田中福代                               | 28    |          | 0028       | TIF       |                                           | ·     |                                           |
|       | ホレスの科子技術人子式人子 具体通子、発情込み<br>田中健一、草場亮、MdAltaf-UI-Ami<br>Aziza Kausar Paorán 可共良 男以第一会の第三 | 96.24.1    | 清酒酵母のメタホローム解析<br> 月桂冠編 提浩子                              | 415-  | ***      | —— 指定割付    |           |                                           |       |                                           |
|       | パパイオテクノロジー開発技術研究相当<br>第12章 メタボロミクスの非能に在日内と知道。1013                                      | 36.25 4    | 1 メタホロミクスの食品工学への応用<br>大阪大学 福崎英一郎                        | 総員    | 殿: 110   | 前方固        | 定部        | 貝番号                                       | 後方。   |                                           |
|       | -アー・代情経路データベース                                                                         |            | ※ ご購入,お問い合わせけ                                           | 白釉津崎  | 1        |            |           |                                           |       | 4                                         |
|       | 第13章 淡生物の代語シミュレーション<br>慶應義塾大学 石井神谷                                                     |            | Tel.03-3293-2065 まで                                     |       |          | 12日二、 24十日 | El 🖛 ėr R | 開始日間                                      | 融 終了  |                                           |
|       | and Market A. T. Market                                                                |            |                                                         | 前方國   | 100 A    | 19パーン 1変方世 | 의교EBP     | 具番号                                       | No No | 割付開始                                      |
|       |                                                                                        |            |                                                         |       | 1,2,3,4* |            |           |                                           |       |                                           |
|       |                                                                                        |            |                                                         |       |          |            |           |                                           |       |                                           |
|       |                                                                                        |            |                                                         |       |          |            |           |                                           |       |                                           |
| 10001 |                                                                                        | / E5 #=    |                                                         |       |          | h.         | 進捗        | 犬況                                        |       |                                           |

7. カラーページ等の再読み込み

白黒写真や図表等の濃淡のあるページは、グレースケールで再読み込みします。

カラーページは、**カラー**で再読み込みします。表紙やカラー写真が掲載されているページなど一部カラーや色付きのページ は、原則として**カラー**で読み込みます。

モノクロのイメージとは別の PNG フォーマットでイメージデータは保存されます。

以下では、カラーの再読込みを説明します。グレースケールの再読込みも操作方法は同様です。

#### 操作

頁一覧より、カラー再読込みしたいページをクリックして選択し、左側のプレビューにページを表示させます。

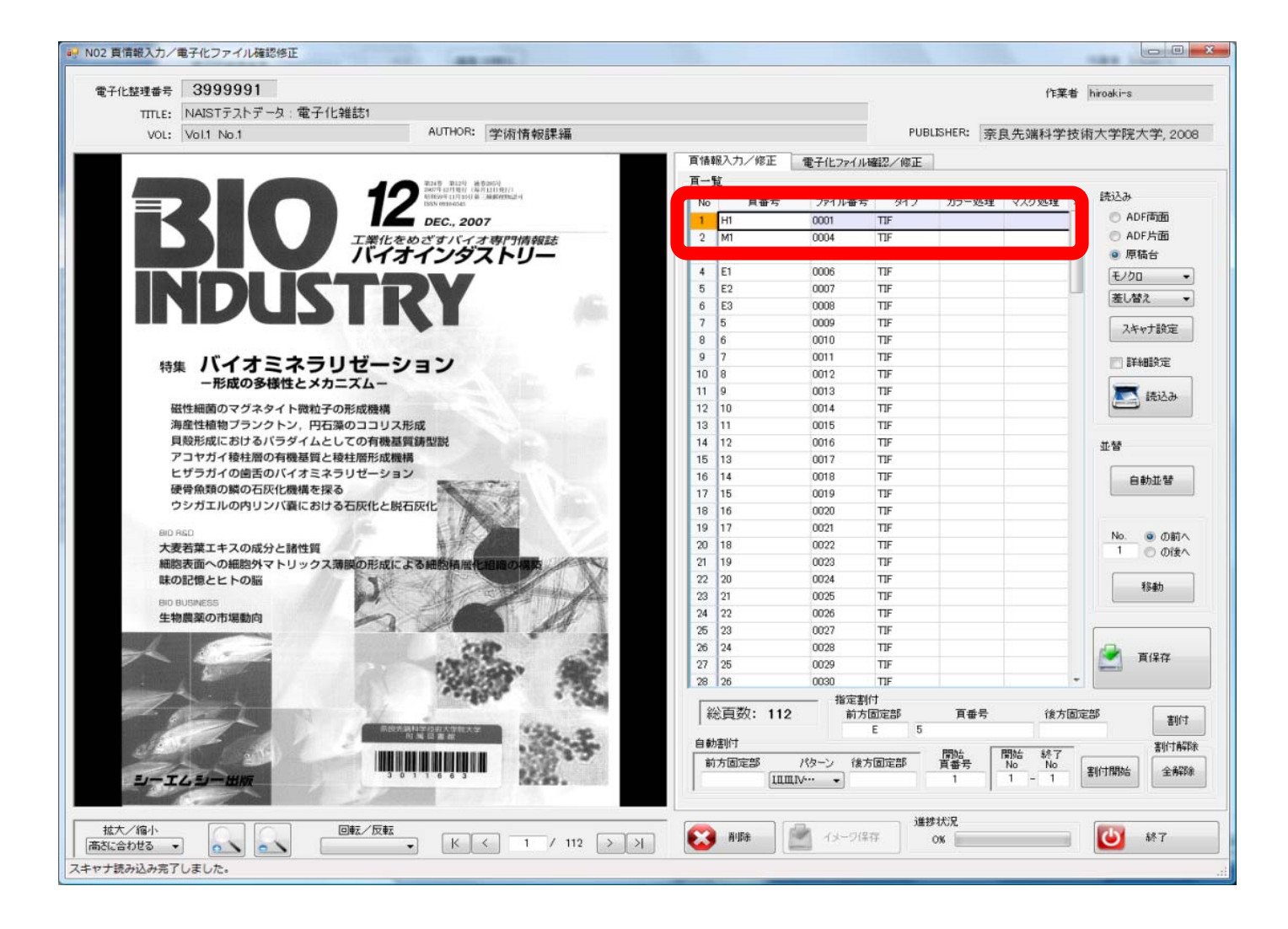

### \_\_\_\_\_\_ 読み込みモードを ADF 片面、カラー、 <mark>差し替え</mark>にし、 <mark>スキャナ設定</mark>をクリックします。

操作

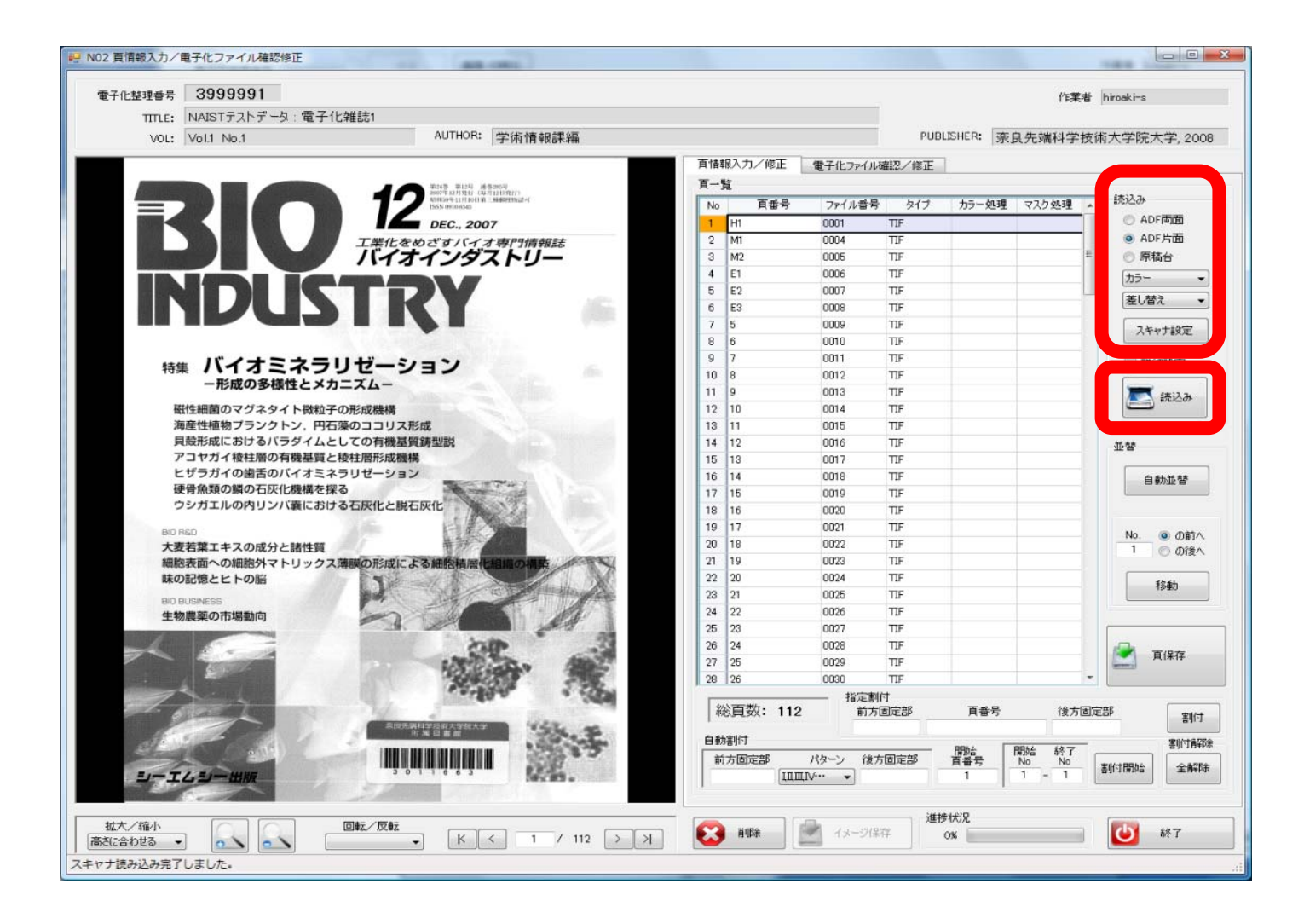

スキャナ設定ウインドウが開きますので、コントラストの値を 300 に変更し OK をクリックします。

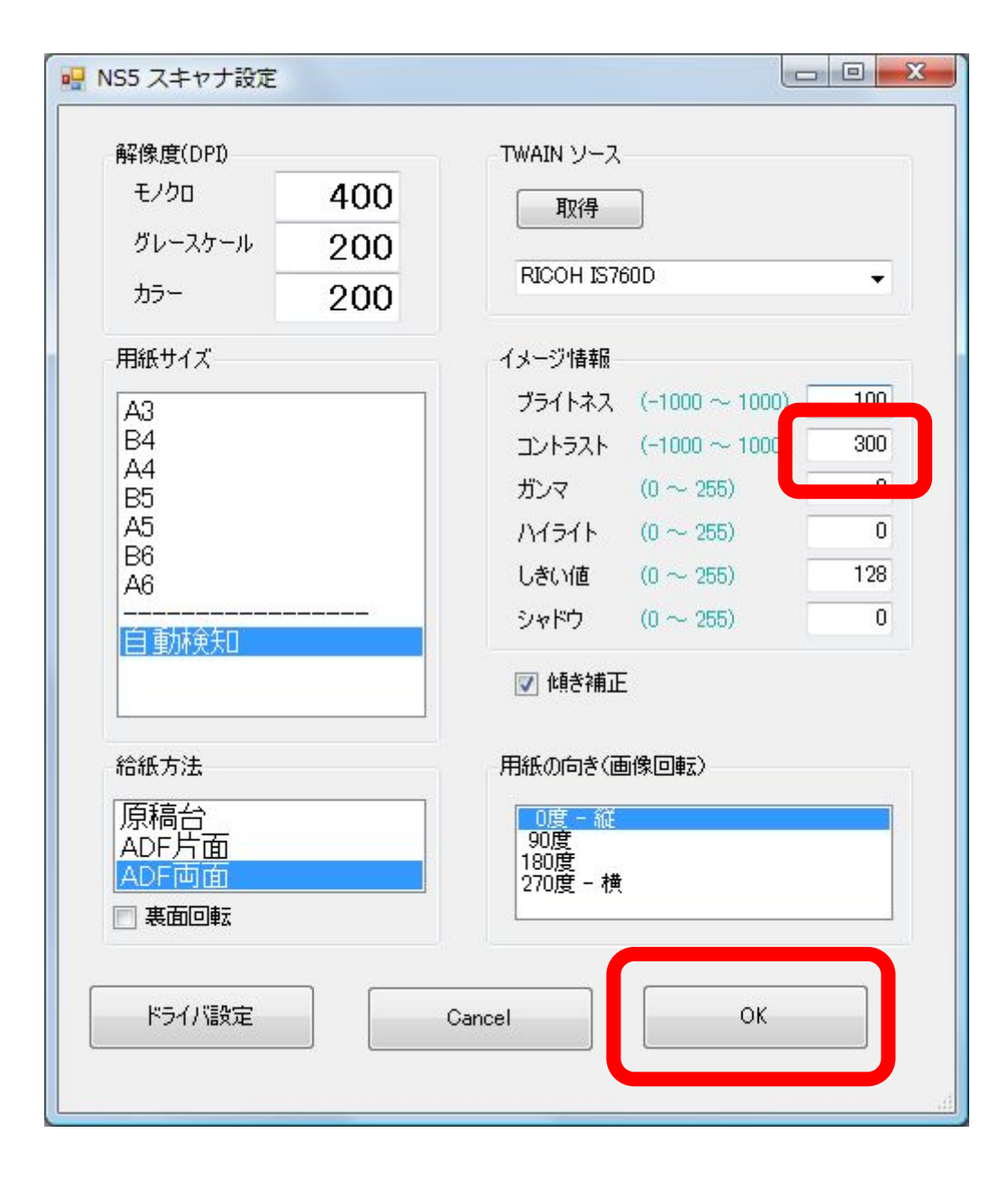

差し替えるために読み込むページを上にしてスキャナにセットし、<mark>読込み</mark>をクリックします。

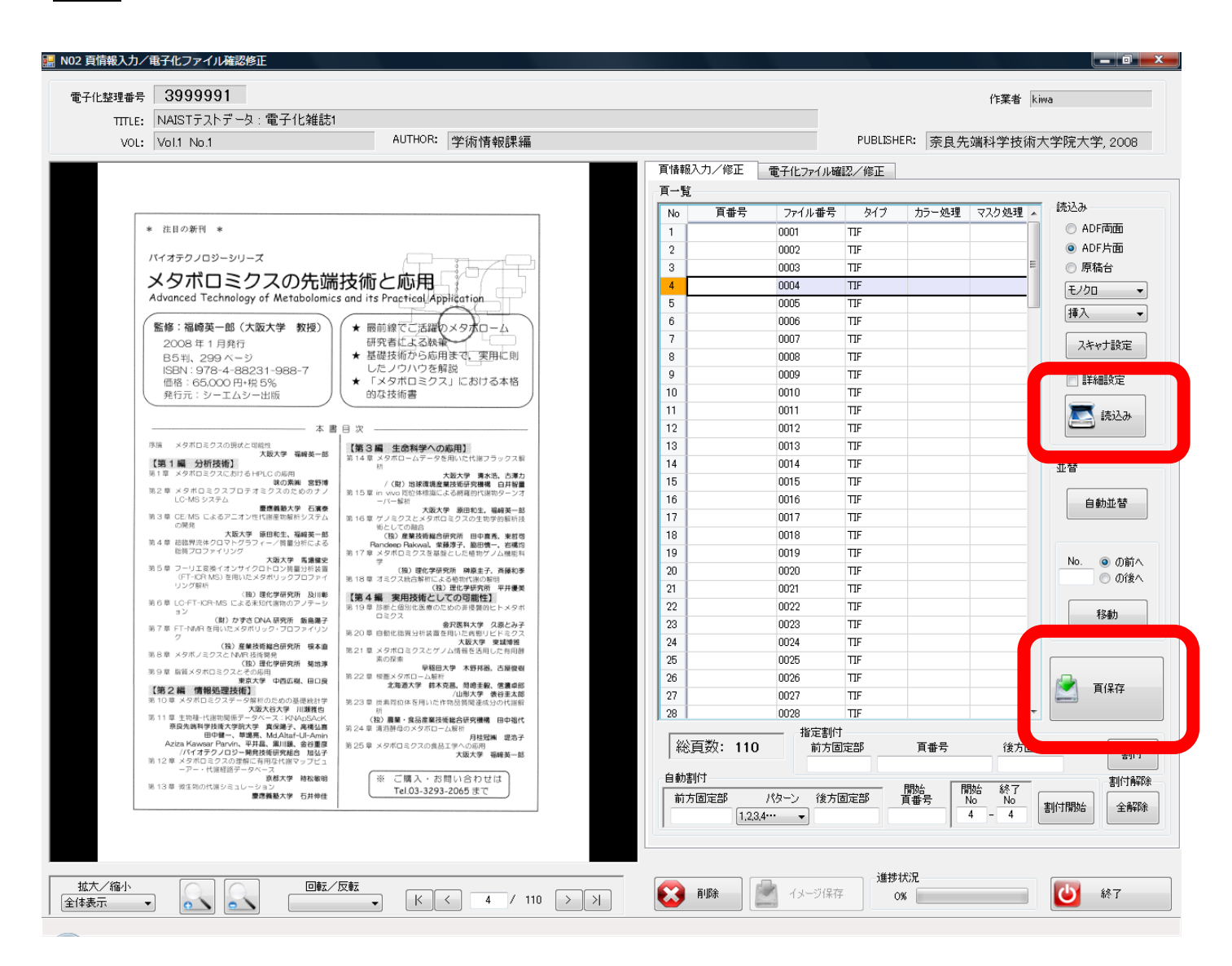

**頁保存をクリックし、再読み込み作業を完了させます。** 

操作

#### 8. マスク処理

ページの一部に 第三者著作物 (利用許諾を得ている著作者の著作物以外の著作物)が掲載されている場合、イメージマスク 処理を行って当該部分を消去します。

操作

電子化ファイル確認/修正</mark>タブをクリックし、該当頁を選択します。 イメージマスク処理の<mark>矩形選択</mark>をクリックし、マウスで消去する部分を範囲選択します。

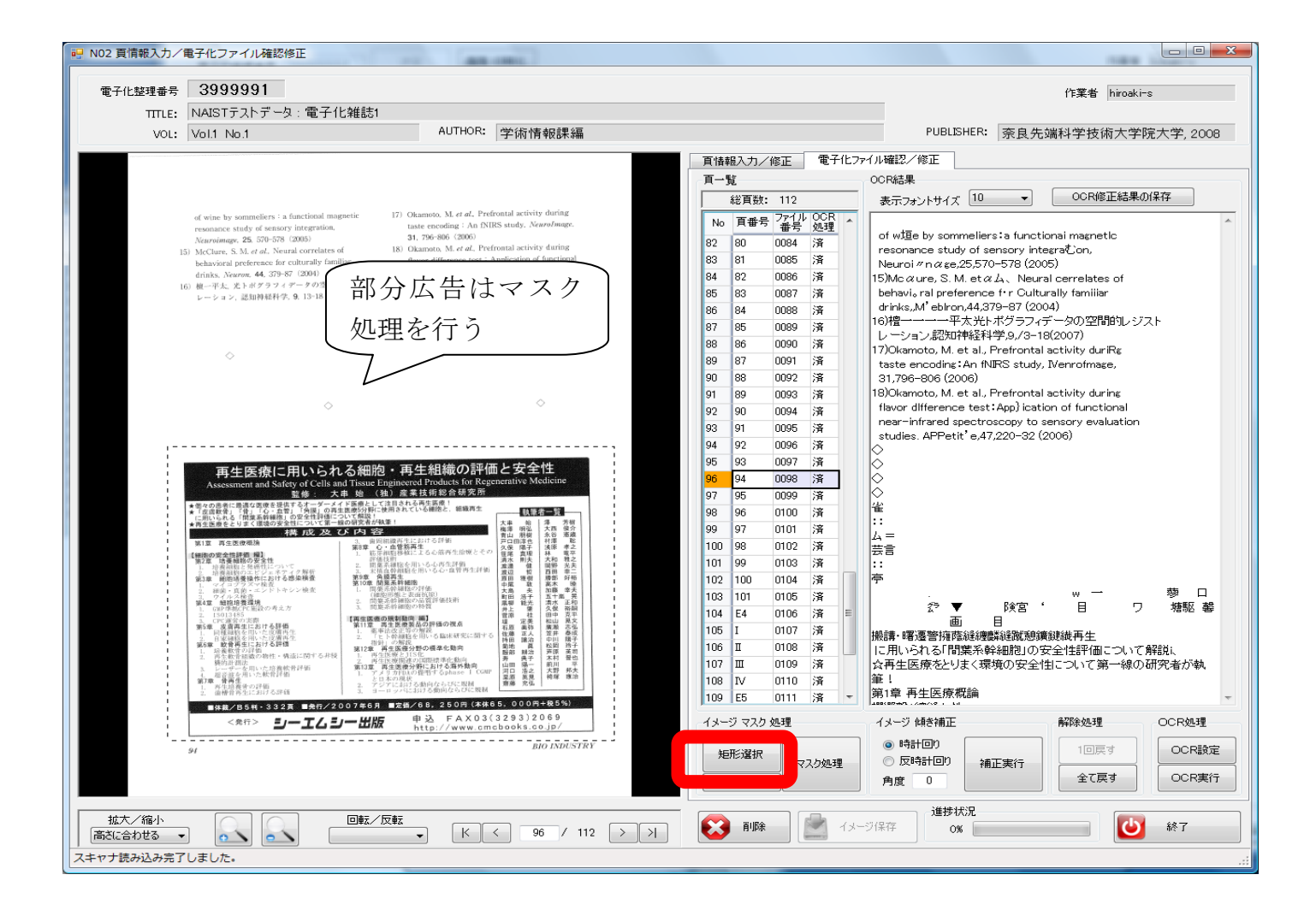

マスク処理をクリックすると、選択範囲が消去されるので、イメージ保存をクリックして、処理を確定させます。 その他のページについても作業が終わったら、ページ保存をクリックし、処理を確定させます。

終了をクリックします。

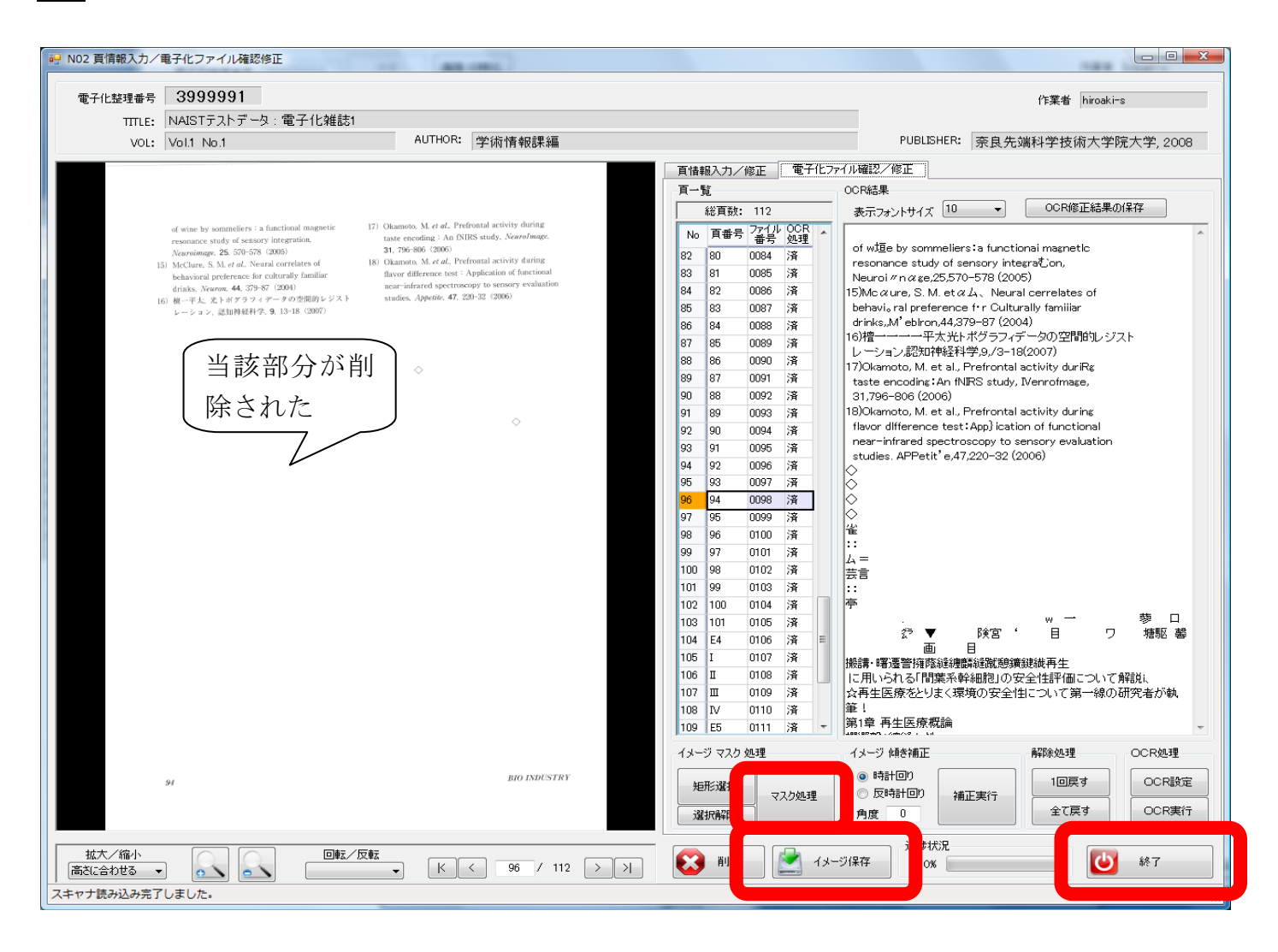

※カラーやグレースケールでページの再読み込みやマスク処理を行った際、再度ページイメージが OCR 変換され、テキスト データが作成されます。モノクロでの読み込み時に作成されたデータなど、以前のデータと置き換えられます。

変更されたイメージデータと再作成したテキストデータから、ページ単位の透明テキスト付き PDF が再作成され、以前のデー タと置き換えられます。

### 9. 目次入力

目次は、電子化冊子をより閲覧しやすくするために付与します。

目次のイメージデータだけではく、テキストデータの形でも付与します。テキストデータから作成した目次から、該当するページのイメージデータにリンクさせます。

操作

<mark>目次入力</mark>をクリックします。

| 00入力作業用;  | メニュー画面               | William - Record that |          |
|-----------|----------------------|-----------------------|----------|
| 電子化整理番号   | 奏 3999991 決定 画面 初期化  |                       | 作業者 kiwa |
|           | NAISTテストデータ : 電子化雑誌1 |                       |          |
| VOL P     | Vol.1 No.1           |                       |          |
|           |                      |                       |          |
| POBLISHER | 宗艮元靖科子拉州八子阮八子,2008   |                       |          |
|           |                      |                       |          |
| c         |                      |                       |          |
|           | 入力作業                 | 2009/08/24 kiwa       |          |
| ſ         |                      |                       |          |
|           | 頁情報入力/電子化ファイル確認修正    | 2009/08/24 kiwa       |          |
|           |                      |                       |          |
|           | ししていたので、目次入力         |                       |          |
|           |                      |                       |          |
|           | - 本柄 风处 埋            |                       |          |
| ſ         | 電子化效了                |                       |          |
| l         |                      |                       |          |
|           |                      |                       |          |
|           |                      |                       |          |
|           | 構成解除                 |                       |          |
| l         | ~                    |                       |          |
|           | 電子化作業進捗状況 印刷         |                       |          |
| L         |                      |                       |          |
|           |                      |                       |          |
|           | 終了                   |                       |          |
| l         |                      |                       |          |
|           |                      |                       |          |
|           |                      |                       |          |

# 機能解説

# 直接、**目次入力画面**で目次入力することもできます。

| 🤐 N03 目次入力画面                                                   |                |                                                                                                    |                                                                                                    |
|----------------------------------------------------------------|----------------|----------------------------------------------------------------------------------------------------|----------------------------------------------------------------------------------------------------|
| 電子化整理番号 3999991<br>TITLE: NAISTテストデータ:電子化雑誌1<br>VOL: Vol1 No.1 | AUTHOR: 学術情報課編 |                                                                                                    | 作業者 hiroaki-s PUBLISHER: 奈良先端科学技術大学院大学, 2008                                                                               |
| 表示フォントサイズ 12 • ピクセル 挿入 選挙<br>パックローク<br>カラー区                    |                | OCR         メージー覧           OCR結果         表示フォントサイズ           10         ピクセル           Blo         NDUSJIFY           CONTENTS         特           磁性細菌のマグネタイト微粒子の         金沢大学福森義宏/田岡東           海産注植物ブラングトン         東京菜科大学誌原情子/都読幹           アコヤガイ酸社種の有機差置は上         長澤道道           ビザラガイの宣告のバイオミネラ         石巻専修大学大地健嗣           砂木道生/長澤遺道         ビザラガイの宣告のバイオミネラ           石参専修大学大地健嗣         砂木道生/長澤遺道           グシガエルの内リンパ製における         時間大学           月5         /14           /21         /29           /38         /47           /56 | 2 / 110 > 1 頁番号 頁移動         )形成機構         夫         :Cの有機基質請型説         食柱層形成機構         リゼーション         える         S石灰化と脱石灰化 |
| 目次テキストも読込 夏ノンブルチェック                                            |                |                                                                                                    | (保存) (K存) (K) (K) (K) (K) (K) (K) (K) (K) (K) (K                                                                           |

また、画面右の <mark>OCR</mark>タブをクリックし、<mark>頁移動</mark>をクリックして、目次のページに移動すると、OCR 変換して生成された目次のペ ージのテキストデータが表示されます。 このテキストデータを画面左の目次情報欄にコピーして、目次情報を作成することもで きます。

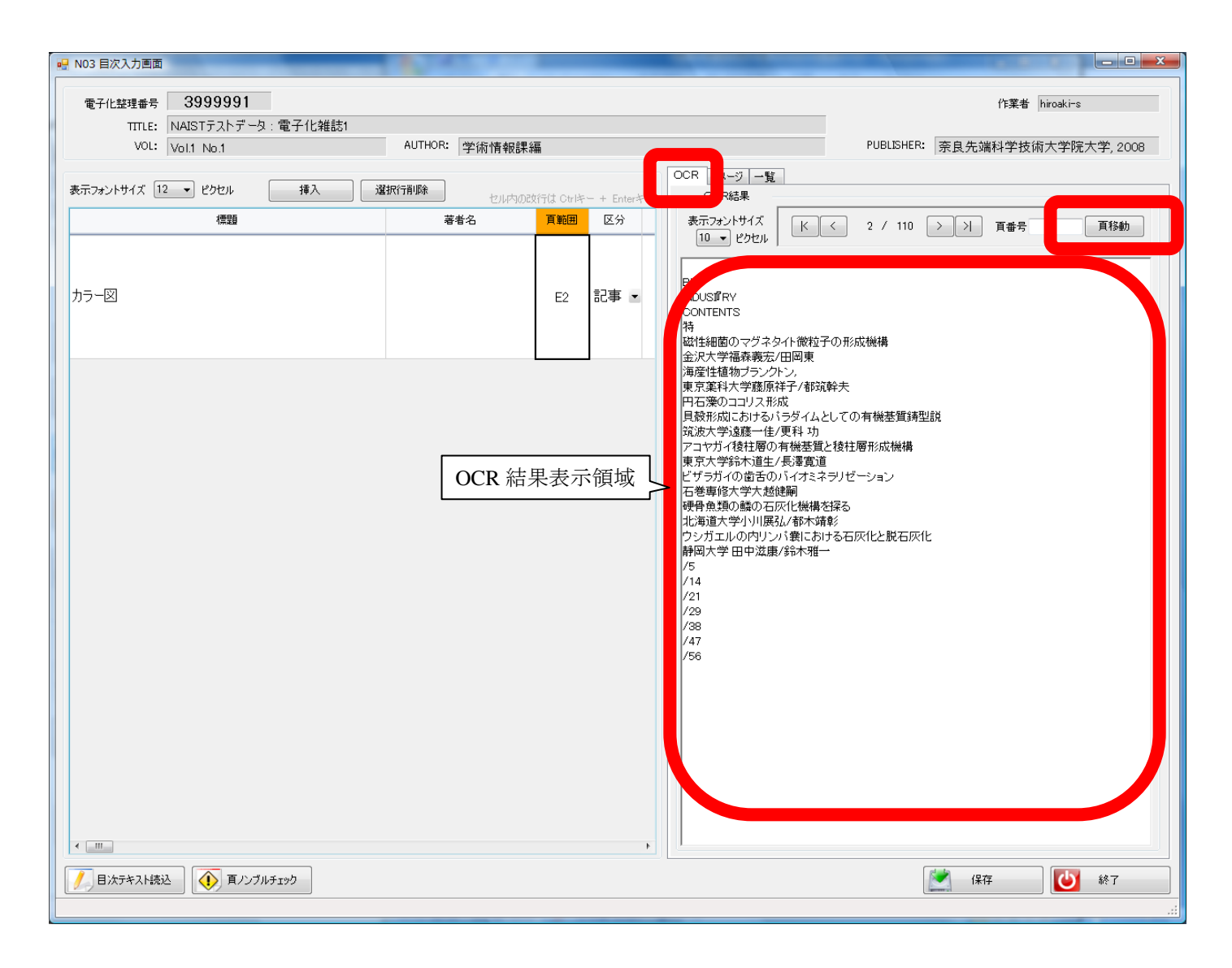

| 「「」バイオインダストリー.txt - メモ帳                                                           |             | _ <b>D</b> _ X |
|-----------------------------------------------------------------------------------|-------------|----------------|
| ファイル(E) 編集(E) 書式(Q) 表示(⊻) ヘルプ(H)                                                  |             |                |
| T:BIO R&D<br>ヒツジを用いたサル組織産生法<br>R:花園 豊<br>P:76-80                                  |             | <u> </u>       |
| T・難培養性微生物のゲノム解析技術とシロアリ腸内微生物の共生継続                                                  | [1:]にはタイトル  |                |
| R:大熊盛也,本郷裕一                                                                       | [R:]には著者名   |                |
|                                                                                   | [P:]にはページ番号 |                |
| 1:連載 未来をひらく 脳科学のすすめ (第3回)<br>幹細胞とハイテク電極が挑む「脳への"移植"治療」<br>R:福士珠美<br>P:89-91        | を入力する       | E              |
| T:神経幹細胞;基礎から臨床研究へ<br>R:内田信子<br>P:91-96                                            |             |                |
| T:東北大学内連携ブロジェクトによる多機能集積化半導体電極の開発と神経<br>R:坂本一寛, 虫明 元, 田中 徹, 片山統裕, 小柳光正<br>P:96-101 | 舌動の多元的解読    |                |
| T:編集後記 他<br>R:<br>∢                                                               |             |                |

上図のように、テキストエディタで目次情報を作成し、一次入力システムに取り込むこともできます。

- T:の後にタイトル
- R:の後に 著者名
- P:の後にページ範囲

を入力して、全ページ分作成します。

著者名が掲載されていない場合は省略できます。 カタカナは全角で、アルファベットは半角で入力します。 ページ範囲は**半角数字、ハイフン、半角数字**で入力します。 (例)P:1-5 1頁だけの時はページ数を入力します。 (例)P:7

※本実習では、あらかじめ目次情報を入力した**テキストファイル**をデスクトップ上に置いています。 それを使用します。

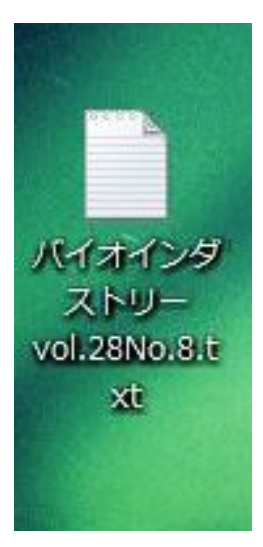

画面左下の<mark>目次テキスト読込</mark>をクリックし、デスクトップにある目次用テキストファイルの内、該当する巻号のテキストファイル を選択すると、目次情報が取り込まれます。

| FIL 整理番号     3999991     作業者     kiwa       TITLE:     NAIST デストデータ:電子化雑誌1     PUBLISHER:     奈良先端科学技術大学院大学,2       ジレビ     Vol.1 No.1     AUTHOR:     学術情報課編     PUBLISHER:     奈良先端科学技術大学院大学,2       キントサイズ     12 マ ピクセル     挿入     選択行削除     セルウの20行は Ortドー + Enter+-     OCR結果        標題     著者名     頁範囲     区分     II マ ピクセル     メニスタントサイズ     I / 0     > 入 頁番号     頁移動       10 マ ピクセル     第2     第2     第2     第2     第2     11 / 0     > 入 頁番号     頁移動       12 マ ピクセル     第3     13     10 マ ピクセル     ビルウの22行は Ortドー + Enter+-     PUBLISHER:     第2     頁都号     頁移動       13 マ ピクセル     第3     10 マ ピクセル     ドロック     1 / 0     > 入 頁番号     頁移動       10 マ ピクセル     ビルウの22/行は Cortドー + Enter+-     「第2     12     第2     12     第2       14 田 マ ピクセル     ビルウの22/行は Cortドー + Enter+-     12     12     12     12     12     12     12     12     12     12     12     12     12     12     12     12     12     12     12     12     12     12     12     12     12     12     12     12     12     12     12     12     12     12     12 <t< th=""><th></th><th>Contract No.</th><th></th></t<>                                                                                                    |                           | Contract No.                             |                                                                                                    |
|----------------------------------------------------------------------------------------------------|---------------------------|------------------------------------------|----------------------------------------------------------------------------------------------------|
| TITLE: NAISTF2AFF-9:電子化雑誌1       VOL:     Vol.1 No.1     AUTHOR:     学術情報課編     PUBLISHER:     奈良先端科学技術大学院大学,2       #シトサイズ 12 ・ ピクセル     挿入     選択行削除<br>セルトかの20行は Curlキー + Enterキー     OCR イメージー覧<br>OCR結果       標題     著者名     耳範囲<区分                                                                                                    | 電子化整理番号 3999991           |                                          | 作業者 kiwa                                                                                                    |
| Vol:     Vol:     Vol:     Vol:     Vol:     Publisher:     奈良先端科学技術大学院大学。2            ・少いけりくだ、12         ・ビットりのとなららは、Corikー + Enterキー           ・図          ・ビットりのとなららは、Corikー + Enterキー             ・腰調         ・         ・         ・                                                                                                    | TITLE: NAISTテストデータ:電子化雑誌1 |                                          |                                                                                                    |
| ま ントサイズ 12 ・ ピクセル                                                                                                    | VOL: Vol.1 No.1           | AUTHOR: 学術情報課編                           | PUBLISHER: 奈良先端科学技術大学院大学, 2008                                                                                                    |
| 確認     著者名     頁範囲     区分       書書・     書記事・         第22       第23                                                                                                    | 表示フォントサイズ 12 🔻 ピクセル 挿入    | <b>選択行削除</b><br>セル内の政行は Cirlキー + Enterキー | OCR         イメージ         一覧           OCR結果                                                                                                    |
| 記事 ·<br>現時 = · · · · · · · · · · · · · · · · · ·                                                                                                    | 標題                        | 著者名 頁範囲 区分                               | 表示フォントサイズ K く 1 / 0 > >> 百番号 百移動                                                                                                    |
| 12004年、11世の14年、11世が、100% 12005年、11世の14年、11世が、100% 12005年、11世の14年、11世が、100% 12005年、11世が、110%・11年、110% 12005年、11日の14年、11日の14年、1 |                           |                                          | 【図 2 (2)(2)       [     ]     [     ]     [     ]     [     ]     [     ]     [     ]     [     ]     [     ]     [     ]     [     ]     [     ]     [     ]     [     ]     [     ]     [     ]     [     ]     [     ]     [     ]     [     ]     [     ]     [     ]     [     ]     [     ]     [     ]     [     ]     [     ]     [     ]     [     ]     [     ]     [     ]     [     ]     [     ]     [     ]     [     ]     [     ]     [     ]     [     ]     [     ]     [     ]     [     ]     [     ]     [     ]     [     ]     [     ]     [     ]     [     ]     [     ]     [     ]     [     ]     [     ]     [     ]     [     ]     [     ]     [     ]     [     ]     [     ]     [     ]     [     ]     [     ]     [     ]     [     ]     [     ]     [     ]     [     ]     [     ]     [     ]     [     ]     [     ]     [     ]     [     ]     [     ]     [     ]     [     ]     [     ]     [     ]     [     ]     [     ]     [     ]     [     ]     [     ]     [     ]     [     ]     [     ]     [     ]     [     ]     [     ]     [     ]     [     ]     [     ]     [     ]     [     ]     [     ]     [     ]     [     ]     [     ]     [     ]     [     ]     [     ]     [     ]     [     ]     [     ]     [     ]     [     ]     [     ]     [     ]     [     ]     [     ]     [     ]     [     ]     [     ]     [     ]     [     ]     [     ]     [     ]     [     ]     [     ]     [     ]     [     ]     [     ]     [     ]     [     ]     [     ]     [     ]     [     ]     [     ]     [     ]     [     ]     [     ]     [     ]     [     ]     [     ]     [     ]     [     ]     [     ]     [     ]     [     ]     [     ]     [     ]     [     ]     [     ]     [     ]     [     ]     [     ]     [     ]     [     ]     [     ]     [     ]     [     ]     [     ]     [     ]     [     ]     [     ]     [     ]     [     ]     [     ]     [     ]     [     ]     [     ]     [     ]     [     ]     [     ]     [     ]     [     ]     [     ]     [     ]     [     ]     [     ]     [     ]     [ |
|                                                                                                    | ● 目次テキスト読込 頁ノンブルチェック      |                                          | (保存) (保存) (保存)                                                                                                    |

| N03 目次入力画面                                           |                                      |                                                                                                    |            |   |                                                                                                    |
|------------------------------------------------------|--------------------------------------|----------------------------------------------------------------------------------------------------|------------|---|----------------------------------------------------------------------------------------------------|
| 電子化整理番号 3999991                                      |                                      |                                                                                                    |            |   | 作業者 kiiwa                                                                                                    |
| TITLE: NAISTテストデータ:電子化雑誌1                            |                                      |                                                                                                    |            |   |                                                                                                    |
| VOL: Vol.1 No.1                                      | AUTHOR: 学術情報課業                       | E Contraction of the second second se |            |   | PUBLISHER:   奈良先端科学技術大学院大学, 2008                                                                                                    |
| 表示フォントサイズ 12 🔹 ピクセル 挿入  i                            | <b>諸択行削除</b><br>セル内のお                | (行は Ctrlキ・                                                                                                    | – + Enter≯ | ¥ | OCR         イメージ         一覧           OCR結果                                                                                                    |
| 標題                                                   | 著者名                                  | 頁範囲                                                                                                    | 区分         | - | 表示フォントサイズ K く 1 / 0 > >> 百番号 百移動                                                                                                    |
| BIO R&D<br>とツジを用いたサル組織産生法                            | 花園豊目辺取り                              | 大情<br>対<br>し<br>ま                                                                                                    | 日が<br>ミれた  |   | 10 ▼ ピクセル                                                                                                    |
| 難培養性微生物のゲノム解析技術とシロアリ腸内微<br>生物の共生機構                   | 大熊盛也,本郷裕一                            | 81-88                                                                                                    | 記事 🔹       |   | E ISSN(9010-6545<br>DEC.2008<br>工業化をめざすバイオ開門傍報語<br>バイオインダ知いリー<br>雪<br>裕集システムバイオロジー<br>一般析データ応用の第2ステージへ一<br>特集にあたって                                                               |
| 連載 未来をひらく 脳科学のすすめ(第3回)<br>幹細胞とハイテク電極が挑む「脳への"移植"治療」   | 福士珠美                                 | 89-91                                                                                                    | 記事 🔹       |   | ー生命システムの解明と応用に向けて一<br>システムバイオロジーの進展<br>シグナル伝達系のシステムバイオロジー<br>ー細胞制飾の理論と予測ー<br>心筋細胞機能のジミュレーションとその応用<br>ー分子・細胞のモデルから生理・病型生理の理解と応用へー<br>オミックス医療とSystemBPathology<br>微生物代謝のシステムバイオロジー |
| 神経幹細胞;基礎から臨床研究へ                                      | 内田信子                                 | 91-96                                                                                                    | 記事 🔹       |   | ーオミックス解析からシミュレーションへー<br>植物システムバイオロジーの進展<br>ーマルチネットワークの視点からー<br>システムバイオロジーの国際動向<br>ー基礎親愛の解動から医療・環境・エネルギー分野への応用ー<br>露抱R&D<br>ヒッジ海銀、だが<br>難好差距微盤期の鏈<br><***                         |
| 東北大学内連携プロジェクトによる多機能集積化半<br>導体電極の開発と神経活動の多元的解読<br>< 「 | 坂本一寬, 虫明 元, 田<br>中 徹, 占山統裕, 小柳<br>光正 | 96-101                                                                                                    | 記事 •       | 4 | <ul> <li>&lt; Jung</li> <li>ビ謝ヨ初リ族禽撒盤物@共窓機構</li> <li>9時</li> <li>r脳へ@"移植"/澄療日</li> <li>ヘ</li> <li>ペ</li> <li>グ:課</li> <li>星ク・一工</li> <li>// //網1圓副川川欄1劇川</li> </ul>              |
|                                                      |                                      |                                                                                                    |            |   | (保存) (保存) (保存) (株存) (株存) (株存) (株存) (株存) (株存) (株存) (株                                                                                                    |

機能解説

### 頁ノンブルチェック

**目次入力**で入力した頁範囲と、**頁割付**で割り付けられた頁数が対応しているかをチェックすることができます。

<mark>OCR</mark> タブ

OCR 変換で作成された OCR テキストデータを呼び出すことができます。テキストをコピーして使用することができます。 イメージタブ

作成したイメージデータを見ながら、目次入力ができます。

### <mark>一覧</mark> タブ

入力した目次情報が一覧表示されます。

取り込まれた目次情報の内、論文ではない目次情報は、<mark>区分</mark>欄を**見出**に変更します。 \_\_\_\_\_

記事にした目次は、電子図書館 Web 上で、論文の詳細情報が見られるようにリンクが設定されます。

| TITLE: NAISTテストデータ:電子化雑誌1               |                                      | -          |                   |                                                                                                    |
|-----------------------------------------|--------------------------------------|------------|-------------------|----------------------------------------------------------------------------------------------------|
| VOL. VOL1 No.1                          | 10111013 子 1101有 報志未合                | <b>*</b> # |                   |                                                                                                    |
| 〒フォントサイズ 12 ▼ ピクセル 挿入 え                 | <b>諸択行削除</b> セル内のご                   | 女行は Ctrlキ  | - + Enterキー       | OCR 行头一ジ   一覧   OCR結果                                                                                                    |
| 標題                                      | 著者名                                  | 頁範囲        | 区分 ^              | 表示フォントサイズ K く 1 / 0 >>>> 百番号 百移動                                                                                                    |
| 経幹細胞;基礎から臨床研究へ                          | 内田信子                                 | 91-96      | 記事 🔹              |                                                                                                    |
| 北大学内連携プロジェクトによる多機能集積化半体電極の開発と神経活動の多元的解読 | 坂本一寛, 虫明 元, 田<br>中 徹, 片山統裕, 小柳<br>光正 | 96-101     | 記事 🔹              | ISSN©910-6545<br>DEC.2008<br>工業化を効ぎすバイオ顔門貨券報語<br>バイオインダ知ドリー<br>雪<br>特殊システムバイオロジー<br>→解析データ応用の第2ステージへー<br>特徴にあたって                                                                  |
| 集後記 他                                   |                                      | Е          | 見出 ▼<br>記事<br>見出し | 一生命ジステムの解明と応用に向けて一<br>システムバイオロジーの進展<br>シグナルに伝達系のシステムバイオロジー<br>一細胞制師の理論と予測一<br>心筋細胞操能のシミュレーションとその応用<br>一分子・細胞のモデルから生理・病態生理の理解と応用へー<br>オミックス医療とSystemsPathology<br>微生物代謝のシステムバイオロジー |
| 08 Vol25「BIO INDUSTRY」総目次1~12月号<br>!    |                                      | I-E5       | 記事 🔹              | ーオミックス解析からシミュレーションヘー<br>植物システムバイオロシーの道展<br>ーマルチネットワークの視点からー<br>システムバイオロシーの国際動向<br>ー基礎現象の解萌から医療・環境・エネルギー分野への応用一<br>難時現象の解萌から医療・環境・エネルギー分野への応用一<br>難時現象認識線の解離                       |
|                                         |                                      |            |                   | < 連勝<br>ビ謝日利り 勝禽撒璧物の共恋様構<br>の層<br>「脳への**移植" 澄療日<br>へ<br>2?課<br>皇ク・一工<br>// /網 圓副川町借1 創1                                                                                           |

# 保存をクリックし、目次情報の書き込みを完了させた後、<mark>終了</mark>をクリックします。

|   | N03 目次入力画面                                              |                                      | -             |             |                                                                                                    |
|---|---------------------------------------------------------|--------------------------------------|---------------|-------------|----------------------------------------------------------------------------------------------------|
|   | 電子化整理番号 3999991                                         |                                      |               |             | 作業者 kiwa                                                                                                    |
|   | TITLE: NAISTテストデータ:電子化雑誌1                               |                                      |               |             |                                                                                                    |
|   | VOL: Vol.1 No.1                                         | AUTHOR: 学術情報課紙                       | 痛             |             | PUBLISHER: 奈良先端科学技術大学院大学, 2008                                                                                                    |
|   |                                                         |                                      |               |             | OCR イメージ 一覧                                                                                                    |
|   | 表示フォントサイズ 12 👻 ピクセル 挿入 道                                | 選択行削除 セル内のお                          | と<br>行は Ctrlキ | ー + Enterキー | OCR結果                                                                                                    |
|   | 有無目                                                     | 著者名                                  | 頁範囲           | 区分          | ▲ 表示フォントサイズ K く 1 / 0 > > > 頁番号 頁移動                                                                                                    |
|   | BIO R&D<br>ヒツジを用いたサル組織産生法                               | 花園 豊                                 | 76-80         | 記事 ▼        | ■                                                                                                    |
|   | 難培養性微生物のゲノム解析技術とシロアリ腸内微<br>生物の共生機構                      | 大熊盛也,本郷裕一                            | 81-88         | 記事 🔹        | 15.050-645<br>ISSN9910-6545<br>DEC.2008<br>工業化をめざすバイオ開門傍報語<br>バイオインダ知トリー<br>雪<br>特殊システムバイオロジー<br>一般析データ応用の第2ステージへ一<br>特殊にあたって                                                                                                    |
|   | 連載 未来をひらく 脳科学のすすめ(第3回)<br>幹細胞とハイテク電極が挑む「脳への"移植"治療」      | 福士珠美                                 | 89-91         | 記事 ▼        | 一生命システムの解明と応用に向けて一<br>システムバイオロジーの連展<br>シグナルに伝達系のシステムバイオロジー<br>一細胞制制の理論と予測一<br>心筋細胞機能のシミュレーションとその応用<br>一分子・細胞のモデルから生理・病態生理の理解と応用へー<br>オミックス医療とSystemsPathology<br>微生物代謝のシステムバイオロジー                                                                                                    |
|   | 神経幹細胞;基礎から臨床研究へ                                         | 内田信子                                 | 91-96         | 記事 🔹        | ーオミックス解析からシミュレーションへー<br>植物システムバイオロジーの進展<br>ーマルチネットワークの視点から一<br>システムバイオロジーの国際動向<br>ー基礎親愛の解萌から医療・環境・エネルギー分野への応用ー<br>露抱R&D<br>ヒッジ海翻、たが<br>難拾美恋微盤期の鏈                                                                                                    |
|   | 東北大学内連携プロジェクトによる多機能集積化半<br>導体電極の開発と神経活動の多元的解読<br>< 「=== | 坂本一寬, 虫明 元, 田<br>中 徹, 片山統裕, 小柳<br>光正 | 96-101        | 記事 -        | <ul> <li>(-2-建設</li> <li>(-2)割目初り)勝高撤盟物の共変機構</li> <li>(-)</li> <li>(-)<!--</td--></li></ul> |
| ( |                                                         |                                      |               |             | (保存) 終7                                                                                                    |

#### 10. 本構成処理

#### ※本自習ではこの処理は行いません。

この処理により、頁割付で作成した頁数の情報と目次情報により誌面のイメージデータが論文単位に、ひと塊の透明テキスト 付き PDF ファイルにまとめられます。

その後、夜間に行われるバッチ処理によって、図書館システムに登録されます。

この処理によって OPAC から検索、利用できるようになります。

| 100 入力作業用メ                                                                                                    |                          | Will dest 1 Married Revi |          |
|----------------------------------------------------------------------------------------------------|--------------------------|--------------------------|----------|
| 電子化整理番号                                                                                                    | 3999991 決定 <b>画面 初期化</b> |                          | 作葉者 kiwa |
| TITLE N/                                                                                                    | IAISTテストデータ:電子化雑誌1       |                          |          |
| VOL Vo                                                                                                    | ol1 No.1                 |                          |          |
| AUTHOR 学                                                                                                    | <b>兰術情報課編</b>            |                          |          |
| PUBLISHER 奈                                                                                                    | 图 免 端科学技術大学院大学,2008      |                          |          |
|                                                                                                    |                          |                          |          |
|                                                                                                    |                          |                          |          |
| 2                                                                                                    | 入力作業                     | 2009/08/24 kiwa          |          |
|                                                                                                    |                          |                          |          |
| 1                                                                                                    | / 頁情報入力/電子化ファイル確認修正      | 2009/08/24 kiwa          |          |
|                                                                                                    |                          | <b>_</b>                 |          |
|                                                                                                    | 1 目次入力                   |                          |          |
|                                                                                                    |                          |                          |          |
|                                                                                                    | 本構成処理                    |                          |          |
|                                                                                                    |                          |                          |          |
| Ê                                                                                                    | 電子化終了                    |                          |          |
|                                                                                                    |                          |                          |          |
|                                                                                                    |                          |                          |          |
| 2                                                                                                    | 構成解除                     |                          |          |
| ~                                                                                                    |                          |                          |          |
| The second second secon | 電子化作業進捗状況 印刷             |                          |          |
|                                                                                                    |                          |                          |          |
|                                                                                                    |                          |                          |          |
|                                                                                                    | (し) 終了                   |                          |          |
|                                                                                                    |                          |                          |          |
|                                                                                                    |                          |                          |          |
|                                                                                                    |                          |                          |          |

# <mark>本構成処理</mark>をクリックと以下の画面に遷移します。

<mark>実行</mark>をクリックと<mark>本構成処理</mark>が行われます。

|                                                   |                             | 本構成処理    | F業者 mizoguti      |
|---------------------------------------------------|-----------------------------|----------|-------------------|
| 配子化整理番                                            | 持 3999991                   |          |                   |
| TTLE                                              | NAISTテストデータ: 電子化雑誌          | 1        |                   |
| /OL                                               | Vol.1 No.1                  |          |                   |
| UTHOR                                             | 学術情報課編                      |          |                   |
| UBLISHER                                          | 奈良先端科学技術大学院大学。              | , 2008   |                   |
| ック<br>1 <mark>グレー</mark> :<br>2 <mark>カラー:</mark> | 処理が完了していません。<br>処理が完了していません | 構成後編集・印刷 | 本構成処理日付<br>。<br>。 |
| 3                                                 |                             | _        | 📝 進捗表を印刷する        |
| 4                                                 |                             | Cancel   | 実行                |
|                                                   |                             |          |                   |

### 11. WEB 上での確認

夜間バッチ処理によって、図書館システムに登録されたデータが正常に登録されたかをWeb上で確認します。 本実習ではみなさんが作成したデータの確認はできませんが、既に電子化済みの雑誌を実習に再利用させていただきました。

ですので、既に図書館システムに登録され、Web上に掲載されている同一の雑誌で確認作業を行っていただきます。 **電子化雑誌一覧**からスキャン作業した雑誌の登録を確認します。

操作

WEB ブラウザを立ち上げ、本学電子図書館ホームページ(http://library.naist.jp/)にアクセスします。

| Digital L                   | ibrah                   | ]                                |                                                                                                    |
|-----------------------------|-------------------------|----------------------------------|----------------------------------------------------------------------------------------------------|
| MyLibrary                   | MyLibrary 🔀             | タブを追加                            |                                                                                                    |
| ID                          | LIMEDIO SEAR            | RCH                              |                                                                                                    |
| PASSWORD                    |                         |                                  |                                                                                                    |
| login                       | 0                       | 検索 ク<br>本学所蔵 © E-Journal © Cross | リア<br>3 Search © 図書館ページ                                                                                                    |
|                             |                         | ran Nows                         | egy roken opinologi of ernelegion des of the opinitized of the opinitized of the opi |
| ▶ 情報検索 ≫ ▶ 学術リポジトリ(naistar) | ▶ 09-08-25 <u>Scien</u> | ceDirectのサービス停止について              | / ScienceDirect will be unavailable.                                                                                                    |
| NAIST電子化資料                  | 電子化雑誌                   |                                  | oks                                                                                                    |
| ・電子ンャーナル/フック                | 电十1亿图音                  | 本学で電子化している雑誌一覧                   | <u>スおよびインターネット講習会のお知ら</u><br>nouncement of internet lecture of JCR                                                                                                    |
| ・利用案内 🛛 🔊                   | 字位論文                    |                                  | ing of using the service of NetLibrary                                                                                                    |
| ・電子図書館学講座                   | 技来アーカイノ<br>利加弗提生事       |                                  |                                                                                                    |
| NAISTリンク 📎                  | テクニカルレポー                | -k                               | the Kenkyusha Online Dictionary.                                                                                                    |
| ·附属図書館研究開発室                 | 講演・講座ビデス                | t                                |                                                                                                    |
|                             | 講義・講演レジョ                | ي.                               |                                                                                                    |
|                             | NAISTFI行物               |                                  | 山田者のみ                                                                                                    |
|                             | 電子化(データベ                | ース化)承諾書                          |                                                                                                    |
|                             | 著作権関係                   |                                  | るリンクメニューについてご案内します<br>ーはここに展開するメニューが表示され                                                                                                    |

NAIST 電子化資料から、電子化雑誌をクリックすると以下のような画面が開きます。

| 奈良   | 先端科学技                                                                                                    | <b>友術大学院</b> 大      | 大学 電子                                  | 図書館 電子                  | 化雑誌一覧                  |                   |               |            |  |
|------|----------------------------------------------------------------------------------------------------|---------------------|----------------------------------------|-------------------------|------------------------|-------------------|---------------|------------|--|
| Home | 電子化雑誌                                                                                                    | 電子化図書               | 学位論文                                   | 授業アーカイブ                 | 科研費報告書                 | テクニカルレポート         | 講演ビデオ         | 電子化ビデ      |  |
|      | このページは、奈良先端科学技術大学院大学附属図書館が電子化し、全文が閲覧できる雑誌の一覧です。<br>タイトルをクリックすると、各タイトルの書誌情報のページにリンクします。<br><b>論文を見るには、ログインをして、 デ をクリックして下さい。</b><br>なお、以下のタイトルのうち、末尾に <sup>*</sup> のついた雑誌は電 <u>子ジャーナル</u> へ移行しましたので、そちらをご利用ください。<br>電子化資料の利用にあたっては、著作権法や著作権者の許諾条件を遵守していただくため、事前に誓約書を提出していただきます。<br>著作権を侵害したと認められる場合には、利用が制限又は停止されます。<br>警約書は、ちらからダウンロードしてご記入ください。手書きの上、附属図書館受付カウンター(2階)に提出してください。 |                     |                                        |                         |                        |                   |               |            |  |
|      | 答約書                                                                                                    | は <u>こちらからえり)</u>   | 24111111111111111111111111111111111111 | <u>- 人くたさい</u> 。 手書さの   | )上、附周凶書館文作             | 「カウンター(2階)に提出(    | してくたるい。       |            |  |
|      | 1.                                                                                                    | Acoustical se       | cience and                             | technology [-V          | ol.30 No.2 (20         | 09.3)]*           |               |            |  |
|      | 2.                                                                                                    | Artificial inte     | lligence : a                           | n international         | <u>journal</u> [-Vol.1 | 42 No.2 (2002.12  | 2)]*          |            |  |
|      | 3.                                                                                                    | Artificial inte     | lligence in (                          | engineering [-V         | ol.13 No.4 (19         | 99.10)]           |               |            |  |
|      | 4.                                                                                                    | Artificial inte     | lligence rev                           | <u>riew</u> [-Vol.18 No | o.3-4 (2002.12         | 2)]*              |               |            |  |
|      | 5.                                                                                                    | <u>Automatica</u>   | : the interr                           | <u>national journal</u> | on automatic           | control and autom | nation [-Vol. | 38 No.12 ( |  |
|      | 6.                                                                                                    | Autonomous          | <u>s agents a</u>                      | <u>nd multi-agent</u>   | <u>systems</u> [-Vol.  | .2 No.4 (1999.11) | ]*            |            |  |
|      | 7.                                                                                                    | <u>Bioinformati</u> | <u>cs</u> [-Vol.20                     | No.2 (2004.1)           | ]*                     |                   |               |            |  |
|      | 8.                                                                                                    | <b>Biomaterials</b> | [-Vol.22 N                             | lo.24 (2001.12          | )]*                    |                   |               |            |  |
|      | 9.                                                                                                    | Bioscience, b       | piotechnolo                            | ogy, and bioche         | <u>mistry</u>          |                   |               |            |  |
|      | 10.                                                                                                    | Bio-systems         | [-Vol.48 I                             | No.1-3 (1998.9          | )]*                    |                   |               |            |  |
|      | 11.                                                                                                    | <u>Bit</u> [-Vol.33 | No.4 (200                              | 1.4)]                   |                        |                   |               |            |  |
|      | 12.                                                                                                    | Breeding sci        | <u>ence</u>                            |                         |                        |                   |               |            |  |
|      | 13.                                                                                                    | Cell structur       | e and func                             | <u>tion</u>             |                        |                   |               |            |  |
|      | 14                                                                                                    | Chromosom           | <u>e research</u>                      | [-Vol 10 No 8           | (2002)]*               |                   |               |            |  |

一覧から先ほど電子化作業していただいた雑誌名を探しクリックすると、以下の画面が開きます。

電子化した巻号の目次までスクロールします。

アイコンをクリックすると、イメージデータから作成した PDF が閲覧できます。

WEB 上で確認して問題が見つかったものについては、構成解除処理を行い、先ほどの【10.本構成処理】を解除し、データを修正した上で、再度本構成処理を行います。

| 奈良先端科学技<br>Digital Library of Na           | 支術大学院大<br>ara Institute of Scien            | 学附属図書<br>nce and Technol  | <b>書館</b><br>logy    |                 |        |             |             |
|--------------------------------------------|---------------------------------------------|---------------------------|----------------------|-----------------|--------|-------------|-------------|
| 検索結果                                       | <b>果詳細:雑</b> 誌                              | 5                         |                      |                 |        |             |             |
| 検索条件入力                                     | > 検索結果一覧 > ネ                                | 検索結果詳細                    |                      |                 |        |             |             |
| バイオイ<br>デバイオ・<br>東京 : ジ<br>ブックマー           | <b>ンダストリー</b><br>インダストリー<br>ノーエムシー          | 目次あり                      |                      |                 |        |             |             |
| S S·F·X                                    |                                             |                           |                      |                 |        |             |             |
| +//=+                                      |                                             |                           |                      |                 |        |             |             |
| ● 米田誌の2月                                   |                                             |                           |                      |                 |        | 332 J 0000+ |             |
| 所任                                         | 請氷記考                                        | 門順(平                      | 川殿容亏                 |                 |        | (文) 八和丕和元   |             |
|                                            | 计有辛悦                                        | 1995-2009                 | 12-25, 26(1-8        | 3)+             |        | 純統中         |             |
| 2 図書館                                      |                                             | 1993-1994                 | 10(1-5, 8, 10        | -12), 11(1-8    | 3, 10) |             |             |
| <ul> <li>●雑誌の着</li> <li>■バックナンパ</li> </ul> | <del>5号</del> :<br>バーを見る                    |                           |                      |                 |        |             |             |
| Vol.26                                     | No.8 2009年8月                                | ] [最新号]                   |                      |                 |        |             |             |
| 所在                                         | 請求記                                         | 号 資料ID                    | 受入日                  | 製本状態            | 状況     | 予約人数        |             |
|                                            | ~ 化情報                                       | 3012640                   | 2009/07/21           |                 |        | 0           |             |
| ■ 広<br>■ 広<br>特<br>■ 脂<br>善                | テ<br>PDF  <br>テ<br>アイ:<br>レーター・デ<br>小果についてー | <b>閲覧</b><br>コン<br>環状ホスファ | 能性バイオコス<br>チジン酸(cPA) | 、メの開発<br>)の基礎化料 | 庄品へ    | の応用 - c     | :PAによる皮膚の潤い |
| <u> </u>                                   | 発生機構とその                                     | 美日剤への応                    | 別                    |                 |        |             |             |

機能解説

下記のアイコンをクリックすると PDF ファイルが開きます。

🔜 誰でも閲覧することができます。

📰 本学構成員のみ閲覧することができます。

## 12. 電子化終了

### ※本自習ではこの処理は行いません。

### 操作

## Web 上で確認し、問題がなければ、最後に電子化終了処理を行って、電子化作業は完了となります。

| - NOO 入力作業 | 用メニュー画面          |                              | Witness Researchers |   |          |
|------------|------------------|------------------------------|---------------------|---|----------|
| 電子化整理者     | <b>昨号</b> 399999 | 31 決定 画面 初期化                 |                     |   | 作葉者 kiwa |
| TITLE      | NAISTFAN         | データ:電子化雑誌1                   |                     | _ |          |
| VOL        | Vol.1 No.1       |                              |                     | - |          |
| PUBLISHER  | 学術情報課            | .繰                           |                     |   |          |
|            | 1 2010 CARTA     | - ICHINA ( - ME) ( - 1, 2000 |                     |   |          |
|            |                  |                              |                     |   |          |
|            |                  |                              |                     |   | I.       |
|            |                  | 人力作業                         | 2009/08/24 kiwa     |   |          |
|            | /                | 百情報入力/電子化ファイル確認修正            | 2009/08/24 kiwa     |   |          |
|            |                  |                              |                     |   |          |
|            |                  | 目次入力                         |                     |   |          |
|            |                  |                              |                     |   |          |
|            | <b>A</b>         | 本構成処理                        |                     |   |          |
|            |                  |                              |                     |   |          |
|            |                  | 電子化終了                        |                     |   |          |
|            |                  |                              |                     |   |          |
|            |                  |                              |                     |   |          |
|            |                  | 構成解除                         |                     |   |          |
|            |                  |                              |                     |   |          |
|            |                  | 電子化作業進捗状況 印刷                 |                     |   |          |
|            |                  |                              |                     |   |          |
|            |                  | <u> </u>                     |                     |   |          |
|            |                  | 終了                           |                     |   |          |
|            |                  |                              |                     |   |          |
|            |                  |                              |                     |   |          |

## <mark>電子化終了</mark>をクリックと以下の画面に遷移します。 <mark>実行</mark>をクリックと<mark>電子化終了処理</mark>が行われます。

|           |                | 電子化        | 比終了処理  | 作業者 | mizoguti   |
|-----------|----------------|------------|--------|-----|------------|
| 電子化整理電    | 号 3999991      |            |        |     |            |
| TITLE     | NAISTテストデータ:電子 | 子化雜誌1      |        |     |            |
| VOL       | Vol.1 No.1     |            |        |     |            |
| AUTHOR    | 学術情報課編         |            |        |     |            |
| PUBLISHER | 奈良先端科学技術大学     | \$院大学,2008 |        |     |            |
|           |                |            |        |     | 電子化終了処理日付  |
|           |                |            |        |     | 2011/10/12 |
|           |                |            | Cancel |     | 実行         |
|           |                |            | L      |     |            |